# **Configure Posture Agentless**

## Contents

| Introduction                                                                                               |  |
|----------------------------------------------------------------------------------------------------|--|
| Prerequisites                                                                                              |  |
| Requirements                                                                                               |  |
| Components Used                                                                                            |  |
| Background Information                                                                                     |  |
|                                                                                                    |  |
| Getting Started                                                                                            |  |
| Prerequisites:                                                                                             |  |
| Supported Posture Conditions                                                                               |  |
| Unsupported Posture Conditions                                                                             |  |
| <b>ConfiguratingISE</b>                                                                                    |  |
| Update Posture Feed                                                                                        |  |
| Posture Agentless Configuration Flow                                                                       |  |
| Agentless Posture Configuration                                                                            |  |
| Posture Condition                                                                                          |  |
| PostureRequirement                                                                                         |  |
| Posture Policy                                                                                             |  |
| Client Provisioning                                                                                        |  |
| AgentlessAuthorization Profile                                                                             |  |
| Alternative to use remediation (Optional)                                                                  |  |
| Remediation Authorization Profile (Optional)                                                               |  |
| Agentless Authorization Rule                                                                               |  |
| Configure Endpoint Login Credentials                                                                       |  |
| Configurating and Troubleshooting Windows Endpoint                                                         |  |
| Verifying and Troubleshooting prerequisites                                                                |  |
| TestingTCP connection to port 5985                                                                         |  |
| Creating Inbound Rule to allow PowerShell on port 5985                                                     |  |
| Client credentials for shell login must have local admin privileges                                        |  |
| Validating WinRM listener                                                                                  |  |
| EnablePowerShell RemotingWinRM                                                                             |  |
| Powershell must be v7.1or later. The client must have cURL v7.34 or later:                                 |  |
| Output for checking the PowerShell and cURL versions on Windows devices                                    |  |
| Additional Configuration                                                                                   |  |
| MacOS                                                                                                    |  |
| For MacOS clients, port 22 to access SSH must be open to access the client                                 |  |
| For MacOS, ensure that this entry is updated in the sudoers file to avoid certificate installation failure |  |
| on the endpoints:                                                                                          |  |

## Introduction

This document describes how to configure Posture Agentless in ISE and what is required in the endpoint to run Agentless script.

## Prerequisites

## Requirements

Cisco recommends that you have knowledge of these topics:

- Identity Services Engine (ISE).
- Posture.
- PowerShell and SSH
- Windows 10 or later.

## **Components Used**

The information in this document is based on these software and hardware versions:

- Identity Services Engine (ISE) 3.3 version.
- Package CiscoAgentlessWindows 5.1.6.6
- Windows 10

The information in this document was created from the devices in a specific lab environment. All of the devices used in this document started with a cleared (default) configuration. If your network is live, ensure that you understand the potential impact of any command.

## **Background Information**

ISE Posture performs a client-side evaluation. The client receives the posture requirement policy from ISE, performs the posture data collection, compares the results against the policy, and sends the assessment results back to the ISE.

ISE then determines whether device is complaint or non-compliant based on Posture Report.

Agentless posture is one of posture methods that gathers posture information from clients and automatically removes itself upon completion without requiring any action from the end user. Agentless Posture connects to the client using administrative privileges.

## **Getting Started**

## **Prerequisites:**

- The client must be reachable through its IPv4or IPv6address, and that IP address must be available in RADIUS accounting.
- The client must be reachable from the Cisco Identity Services Engine (ISE) through its IPv4 or IPv6 address. Additionally, this IP address must be available in RADIUS accounting.
- Windows and Mac clients are currently supported:
  - For Windows clients, port 5985 to access powershell on the client must be open. Powershell must be v7.1or later. The client must have cURL v7.34 or later.
  - For MacOS clients, port 22 to access SSH must be open to access the client. The client must have cURL v7.34 or later.

- Client credentials for shell login must have local admin privileges.
- Run the posture feed update to get the latest clients, as described in the configuration steps. Please check:
- For MacOS, ensure that this entry is updated in the **sudoers** file to avoid certificate installation failure on the endpoints: Please check:

<macadminusername> ALL = (ALL) NOPASSWD: /usr/bin/security, /usr/bin/osascript

• For MacOS, the user account that is configured must be an administrator account. Agentless posture for MacOS does not work with any other account type, even if you grant more privileges. To view this

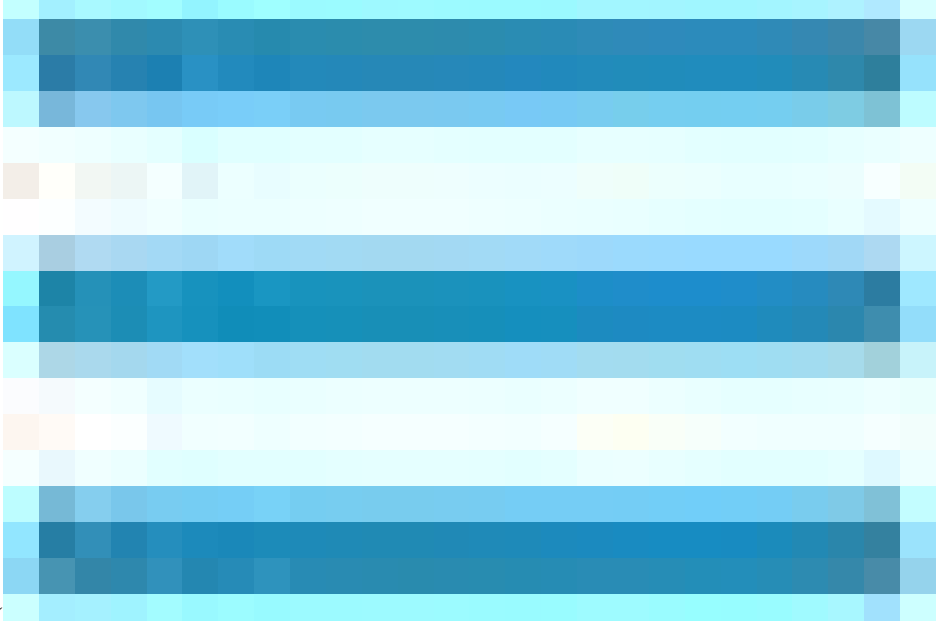

window, click the**Menu**icon (

) and chooseAdministration > System > Settings > Endpoint Scripts > Login Configuration > MAC Local User.

• In case of changes in port-related activities in Windows clients due to updates from Microsoft, you must have to reconfigure the agentless posture configuration workflow for Windows clients.

## **Supported Posture Conditions**

- File conditions, except the conditions that use the USER\_DESKTOP and USER\_PROFILE file paths
- Service conditions, except System Daemon and Daemon or User Agent checks on macOS
- Application conditions
- External Data Source conditions
- Compound conditions
- Anti-malware conditions
- Patch management condition, except the Enabled and Up To Date condition checks
- Firewall conditions
- Disk encryption conditions, except the encryption location-based condition check

• Registry conditions, except the conditions that use HCSK as root key

## **Unsupported Posture Conditions**

- Remediation
- Grace period
- Periodic Reassessment
- Acceptable Use-policy

## **Configurating ISE**

## **Update Posture Feed**

It is recommend to update Posture Feed before starting to configure Posture.

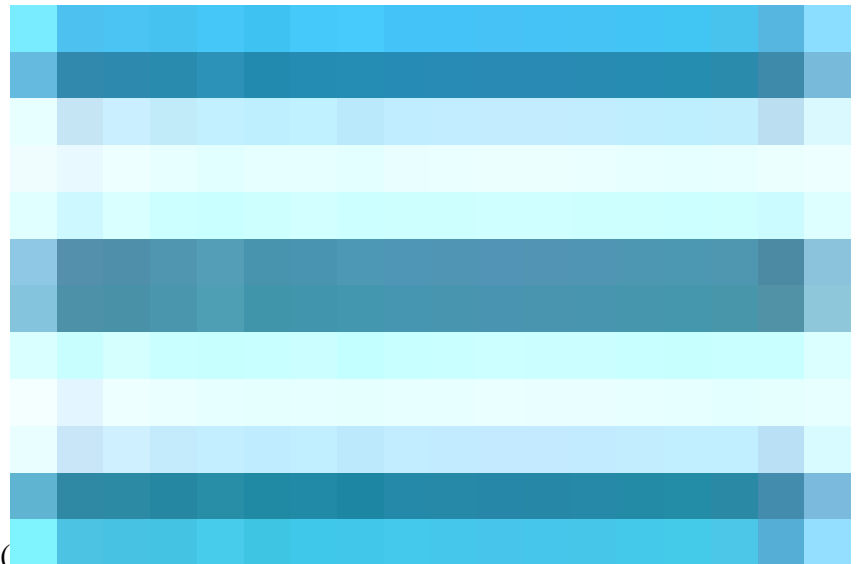

In the Cisco ISE GUI, click the**Menu**icon ( ) and choose **Work Centers** > **Posture** > **Settings** > **Software Updates** > **Update Now**.

|             | dentity Services I | Engine                     | Work Centers / Posture                                                                                     |  |
|-------------|--------------------|----------------------------|----------------------------------------------------------------------------------------------------|--|
| рц          | Bookmarks          | Overview Network Devices   | Client Provisioning Policy Elements Posture Policy Policy Sets Troubleshoot Reports                        |  |
| 55          | Dashboard          | Posture General Settings   |                                                                                                    |  |
|             | Context Visibility | Endpoint Scripts >         | Posture Updates                                                                                            |  |
| ×           | Operations         | Ressessment configurations | • Web Offline                                                                                              |  |
| U           | Policy             | Acceptable Use Policy      | * Update Feed<br>URL https://www.cisco.com/web/: Set to Default                                            |  |
| <b>a</b> ., | Administration     | Software Updates 🗸 🗸       | Proxy Address                                                                                              |  |
|             |                    | Client Provisioning        | Proxy Port 80                                                                                              |  |
| (a)         | Work Centers       | Posture Updates            | нн мм ss                                                                                                   |  |
|             | Interactive Help   | Proxy Settings             | Automatically check for updates starting from initial delay 17 $\vee$ 58 $\vee$ 31 $\vee$ every 2 hours () |  |
|             |                    |                            | Save Update Now Reset                                                                                      |  |
|             |                    |                            |                                                                                                    |  |

Updating Posture Feed

## **Posture Agentless Configuration Flow**

Posture Agentless must be configured in order as the first configuration is going to be required for the next one and so on. Noticed that Remediation is not in the flow; however, later this document is going to cover an alternative for configuring Remediation.

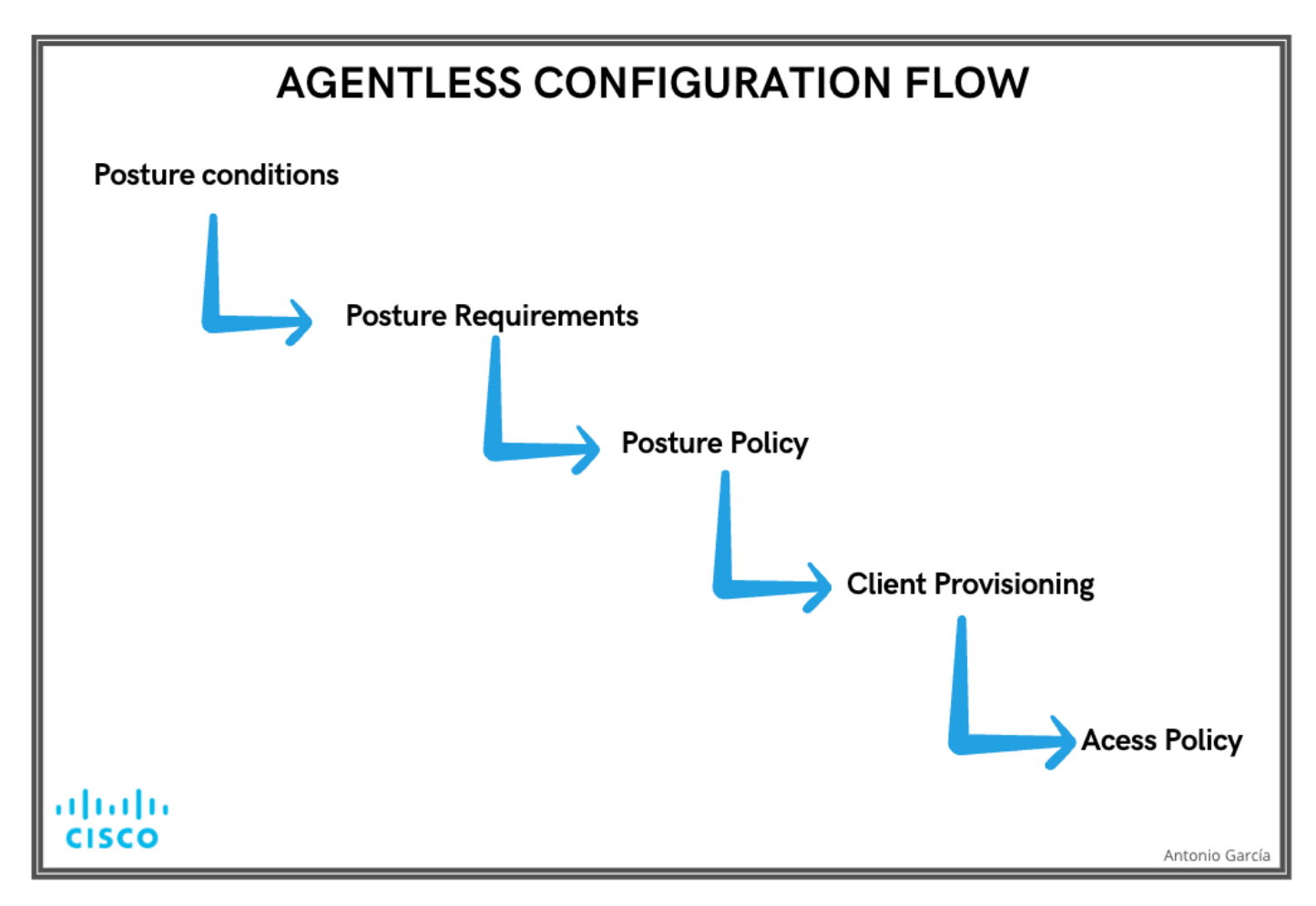

Agentless Config Flow

## **Agentless Posture Configuration**

## **Posture Condition**

Posture conditions are the set of rules in our security policy that define a compliant endpoint. Some of these items include the installation of a firewall, anti-virus software, anti-malware, hotfixes, disk encryption and more.

In the Cisco ISE GUI, click the Menuicon (

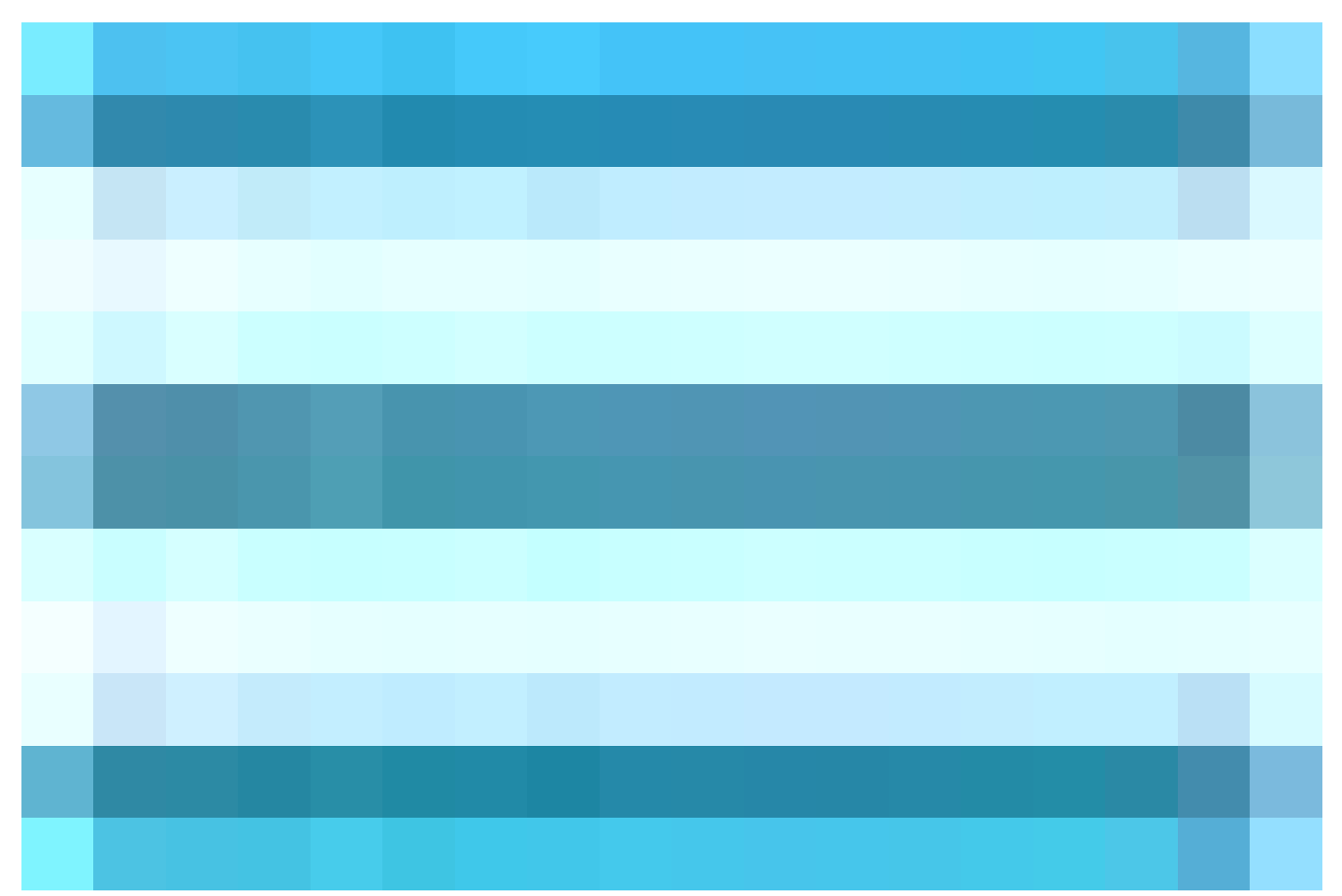

) and choose Work Centers > Posture > Policy Elements > Conditions, Click on Add ,and create one or more Posture Coditions that use Agentless posture to identify the requirement. Once the Condition is created, click Save.

In this scenario, an Application Condition named "Agentless\_Condition\_Application" was configured with these parameters:

• Operating System: Windows All

This condition applies to any version of the Windows operating system, ensuring broad compatibility across different Windows environments.

• Check by: Process

The system monitors processes within the device. You have the option to select either **Process** or **Application**; in this case, **Process** was chosen.

• Process Name: Wired AutoConfig

The **Wired AutoConfig** process is the process Compliant Module is going to check in the device. This process is responsible for configuring and managing wired network connections, including IEEE 802.1X Authentication.

## • Application Operator: Running

The Compliance Module verifies whether the **Wired AutoConfig** process is currently running on the device. You have the option to select either **Running** or **Not Running**. In this instance, **Running** was selected to ensure that the process is active.

| Bookmarks Overview Network Devices Client Provisioning Policy Elements Posture Policy Policy Sets Toubleshoot Reports S   Context Visibility Anti-Makavee Anti-Makavee Anti |         |
|----------------------------------------------------------------------------------------------------|---------|
| Dashboard   Context Visibility   Anti-Malware   Anti-Malware   Application   Application   Application   Application   Application   Application   Distemary Compound   Distemary Compound   Distemary Compound   Distemary Compound   Distemary Compound   Distemary Compound   Distemary Compound   Distemary Compound   Distemary Compound   Distemary Compound   Distemary Compound   Distemary Compound   Prevail   Hardware Attributes   Patch Management   Registry   Script   Service   USB                                                                                                    | ettings |
| Context Visibility Anti-Malware   Coperations Anti-Spyware   Anti-Virus Anti-Virus   Policy Application   Administration Compound   Dictionary Simple Disk Enerption   Dictionary Simple Disk Enerption   Biteractive Help File   File Operating System:   File Poress   File Operating System:   File Process   File Operating System:   File Process   Script Script   Service Compliance module   USB Any version                                                                                                    |         |
| Noperations Anti-Spyware   Anti-Virus   Policy   Agnitication   Compound   Dictionary Simple   Dictionary Simple   Disk Encryption   External DataSource   File   Process   Parovare Attributes   Parovare Attributes   Script   Script   Service   Compliance module   Any version                                                                                                    |         |
| Policy   Administration   Compound   Dictionary Compound   Dictionary Compound   Dictionary Simple   Dictionary Simple   Disk Encryption   External DataSource   File   File   File   Patch Management   Hardware Attributes   Patch Management   Compliance module   USB                                                                                                    |         |
| Administration   Compound   Dictionary Simple   Disk Encryption   External DataSource   File   Patch Management   Check By *   Process   Script   Script   Stript   Stript </th <th></th>                                                                                                    |         |
| Work Centers     Dictionary Simple   Disk Encryption     External DataSource   File   Pite   Pite   Mindows All     Hardware Attributes   Patch Management   Check By *   Patch Management   Script   Script   Script   Stript   USB   Any version                                                                                                    |         |
| Interactive Help     Disk Encryption     External DataSource     File     Operating System*     File     Pile     Mindows All     Patch Management     Check By**     Patch Management     Script   Service   Service   USB     Any version                                                                                                    |         |
| Interactive Help       External DataSource         File       Operating System*         Firewall       Windows All         Hardware Attributes       Hardware Attributes         Patch Management       Check By *         Registry       Process         Script       Script         USB       Any version                                                                                                    |         |
| Patch Management     Check By *       Registry     Process     ~       Script     -       Service     Compliance module       USB     Any version     ~                                                                                                    |         |
| Service Compliance module USB Any version ~                                                                                                    |         |
|                                                                                                    |         |
| Remediations     Process Name *       Application     Process Name *       Anti-Maiware     Wired AutoConfig       Anti-Spyware                                                                                                    |         |
| Anti-Virus Application Operator "<br>File <u>Running ~</u>                                                                                                    |         |
| Firewall Launch Program Link Cancel Save Patch Management Solution                                                                                                    |         |

Agentless Condition

## **Posture Requirement**

A posture requirement is a set of compound conditions or just one condition that can be linked with a role and an operating system. All the clients connecting to your network must meet mandatory requirements during posture evaluation to become compliant on the network.

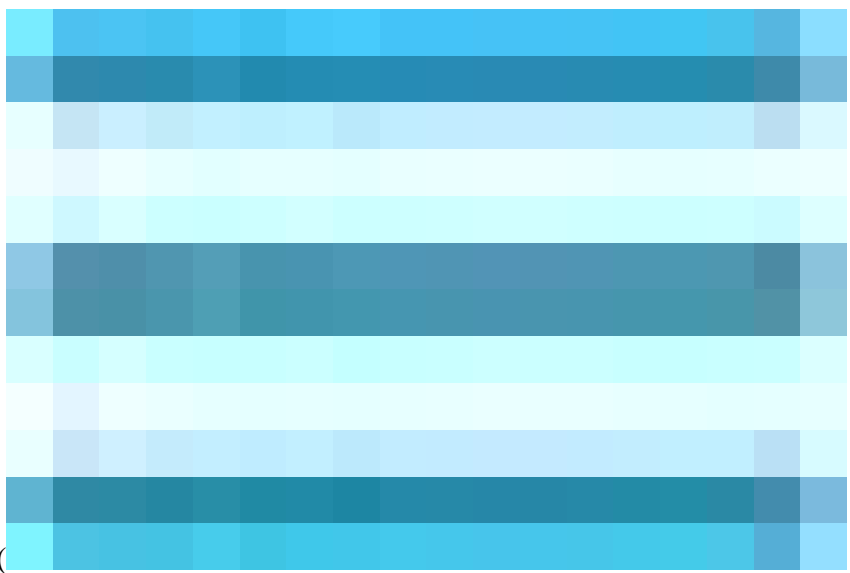

In the Cisco ISE GUI, click the**Menu**icon (

) and choose Work Centers > Posture > Policy Elements > Requirement. Click the down arrow and select Insert new Requirement, and create one or more PostureRequirement that use Agentless posture. Once the Requirement is created, click Done and then Save.

In this case, an Application Requirement named "Agentless\_Requirement\_Application" was configured with these criteria:

## • Operating System: Windows All

This requirement applies to any version of the Windows operating system, ensuring it is applicable across all Windows environments.

### • Posture Type: Agentless

This configuration is set for an Agentless environment. Available options include Agent, Agent Stealth, Temporal Agent, and Agentless. In this scenario, Agentless was selected.

## • Conditions: Agentless\_Condition\_Application

This specifies the condition that the ISE Posture Module and Compliance Module are going to check within the device's processes. The selected condition is **Agentless\_Condition\_Application**.

### • Remediation Actions:

Since this configuration is for an Agentless environment, Remediation Actions are not supported, and this field is grayed out.

| =        | dentity Services                | s Engine                |                 |                                                                                                    |                                     |                                                                              |                                  |                                                     | W        | ork Centers / Postu              | re       |                                       |                            |        | Q    | 0 Q   |
|----------|---------------------------------|-------------------------|-----------------|----------------------------------------------------------------------------------------------------|-------------------------------------|------------------------------------------------------------------------------|----------------------------------|-----------------------------------------------------|----------|----------------------------------|----------|---------------------------------------|----------------------------|--------|------|-------|
| щ        | Bookmarks                       | Overview                | Network Devices | Client Provisioning                                                                                           | Policy                              | r Elements Po                                                                | sture f                          | Policy Policy Sets                                  | Tro      | ubleshoot Reports                | s S      | ettings                               |                            |        |      |       |
| 55<br>18 | Dashboard<br>Context Visibility | Conditions<br>Anti-Male | v sare          |                                                                                                    |                                     |                                                                              |                                  |                                                     |          |                                  |          |                                       |                            |        |      |       |
| *        | Operations                      | Anti-Spyv<br>Anti-Virus | vare<br>I       | Requirements                                                                                                  |                                     | Operating System                                                             |                                  | Compliance Module                                   |          | Desture Trees                    |          | Conditions                            | Romediations Astions       |        |      |       |
|          | Policy                          | Applicatio              |                 | Any AV Installation Win                                                                                       | for .                               | Windows All                                                                  | usiaa                            | 3 x or earlier                                      | usien    | Agent                            | mat if   | ANY as whe last that                  | Massage Text Only          |        |      |       |
| 2.<br>() | Administration                  | Dictionary              | o<br>/ Compound | Agentiess_Requirement_                                                                                        | A for                               | Windows All                                                                  | using                            | 4.x or later                                        | using    | Agentiess                        | met if   | Agentiess_Conditio the                | Select Remediations        |        |      |       |
|          | Work Centers                    | Dictionary<br>Disk Enco | / Simple        | Any_AV_Definition_Win                                                                                         |                                     | Windows All                                                                  | using                            | 3.x or earlier                                      | using    | Agent                            | met if   | ANY_av_win_def the                    | AnyAVDefRemediationWin     |        |      |       |
|          |                                 | External C              | ataSource       | Any_AS_Installation_Win                                                                                       |                                     | Windows All                                                                  | using                            | 3.x or earlier                                      | using    | Agent                            | met if   | ANY_as_win_inst the                   | Message Text Only          |        |      |       |
| G        | Interactive Help                |                         |                 | Any_AS_Definition_Win                                                                                         |                                     | Windows All                                                                  | using                            | 3.x or earlier                                      | using    | Agent                            | met if   | ANY_as_win_def the                    | AnyASDefRemediationWin     |        |      |       |
|          |                                 | Firewall                | Attributes      | Any_AV_Installation_Mac                                                                                       |                                     | Mac OSX                                                                      | using                            | 3.x or earlier                                      | using    | Agent                            | met if   | ANY_av_mac_inst the                   | Message Text Only          |        |      |       |
|          |                                 | Patch Ma                | nagement        | Any_AV_Definition_Mac                                                                                         |                                     | Mac OSX                                                                      | using                            | 3.x or earlier                                      | using    | Agent                            | met if   | ANY_av_mac_def the                    | AnyAVDefRemediationMac     |        |      |       |
|          |                                 | Registry                |                 | Any_AS_Installation_Mac                                                                                       |                                     | Mac OSX                                                                      | using                            | 3.x or earlier                                      | using    | Agent                            | met if   | ANY_as_mac_inst the                   | Message Text Only          |        |      |       |
|          |                                 | Script                  |                 | Any_AS_Definition_Mac                                                                                         |                                     | Mac OSX                                                                      | using                            | 3.x or earlier                                      | using    | Agent                            | met if   | ANY_as_mac_def the                    | AnyASDefRemediationMac     |        |      |       |
|          |                                 | USB                     |                 | Any_AM_Installation_Win                                                                                       |                                     | Windows All                                                                  | using                            | 4.x or later                                        | using    | Agent                            | met if   | ANY_am_win_inst the                   | Message Text Only          |        |      |       |
|          |                                 |                         |                 | Any_AM_Definition_Win                                                                                         |                                     | Windows All                                                                  | using                            | 4.x or later                                        | using    | Agent                            | met if   | ANY_am_win_def the                    | AnyAMDefRemediationWin     |        |      |       |
|          |                                 | Remediation             | s >             | Any_AM_Installation_Mac                                                                                       | : for                               | Mac OSX                                                                      | using                            | 4.x or later                                        | using    | Agent                            | met if   | ANY_am_mac_inst the                   | Message Text Only          |        |      |       |
|          |                                 | Requirement             |                 | Any_AM_Demnition_Mac                                                                                          | for                                 | Mac USA                                                                      | using                            | 4.x or later                                        | using    | Agent                            | met if   | ANY_am_inac_der ther                  | Select Remediations        | Edit - |      |       |
|          |                                 | Allowed Prot            | pcols           | Any AM Definition Lin                                                                                         | for                                 | Linux All                                                                    | using                            | 4.x or later                                        | using    | Agent                            | met if   | ANY am in def the                     | Select Remediations        |        |      |       |
|          |                                 | Downloadabl             | e ACLs          | USB_Block                                                                                                    | for                                 | Windows All                                                                  | using                            | 4.x or later                                        | using    | Agent                            | met if   | USB_Check the                         | USB_Block                  |        |      |       |
|          |                                 |                         |                 | Default_AppVis_Requiren<br>ent_Win                                                                            |                                     | Windows All                                                                  | using                            | 4.x or later                                        | using    | Agent                            | met if   | Default_AppVis_Co then<br>ndition_Win | Select Remediations        |        |      |       |
|          |                                 |                         |                 | Default_AppVis_Requirem                                                                                       |                                     | Mac OSX                                                                      | using                            | 4.x or later                                        | using    | Agent                            | met if   | Default_AppVis_Co ther<br>odition Mac | Select Remediations        |        |      |       |
|          |                                 |                         |                 | Note:<br>Remediation Action is filtered t<br>Remediation Actions are not as<br>Remediations Actions are not a | based on<br>oplicable<br>opplicable | the operating system a<br>for Application Condition<br>for Agentiess Posture | nd stealt<br>ins (confi<br>type. | n mode selection.<br>gured using the Provision By ( | Category | or Provision By Everything optic | ns), Har | dware Conditions, and Extern          | al Data source conditions. |        | Save | Reset |

Agentless Requirement

## **Posture Policy**

In the Cisco ISE GUI, click the Menuicon (

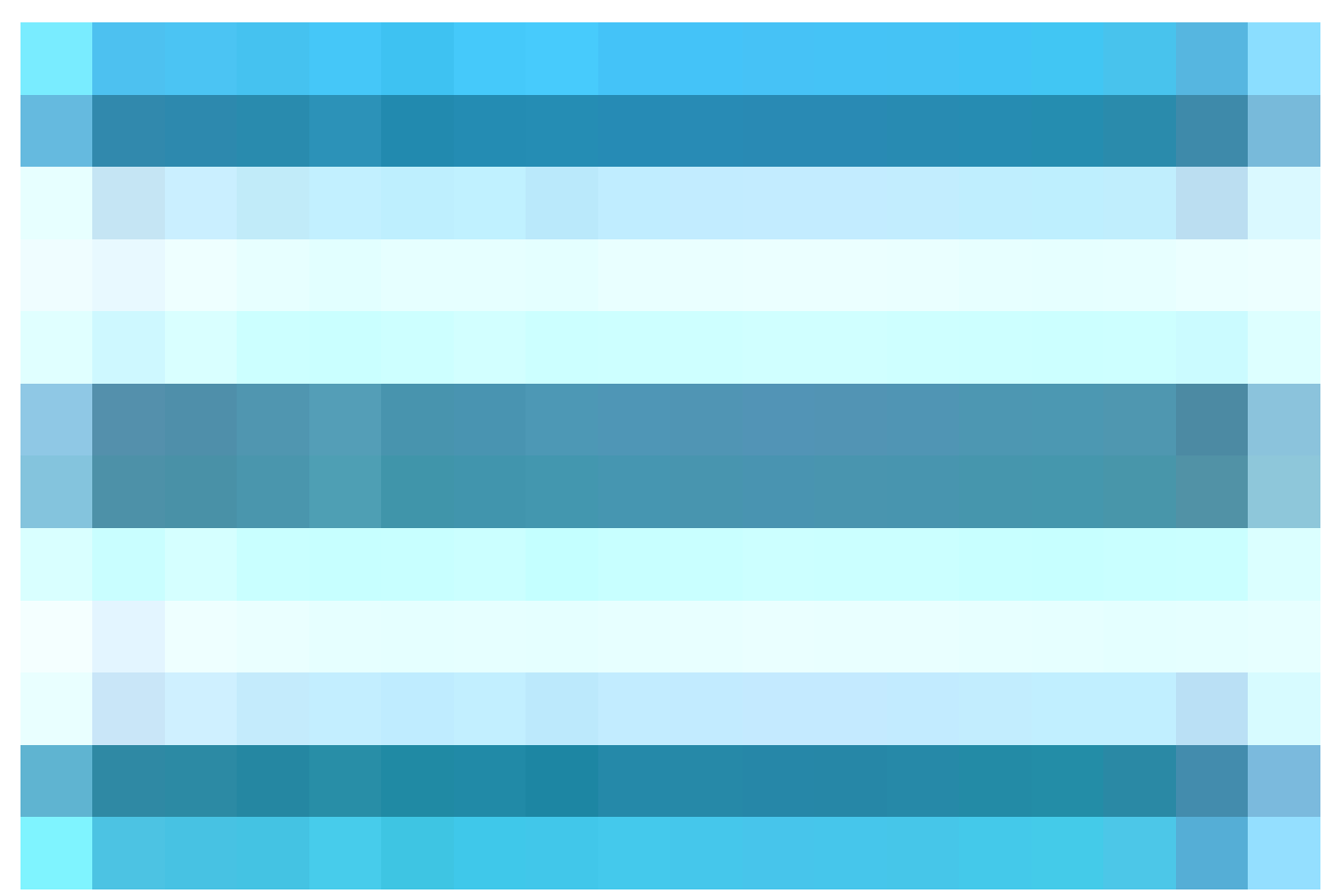

) and choose **Work Centers** > **Posture** > **Posture Policy.** Click the **down arrow** and select **Insert new Requirement**, and create one or more supported **Posture Policy** rules that use Agentless posture for that Posture Requirement. Once the **Posture Policy** is created, click **Done** and then **Save**.

In this scenario, a Posture Policy named "Agentless\_Policy\_Application" has been configured with these parameters:

• Rule Name: Agentless\_Policy\_Application

This is the designated name for the Posture Policy in this configuration example.

• Operating System: Windows All

The policy is set to apply to all versions of the Windows operating system, ensuring broad compatibility across different Windows environments.

• Posture Type: Agentless

This configuration is set for an Agentless environment. Available options include Agent, Agent Stealth, Temporal Agent, and Agentless. In this scenario, Agentless has been selected.

## • Other Conditions:

In this configuration example, no additional conditions have been created. However, you have the option to configure specific conditions to ensure that only targeted devices are subject to this Posture Policy, rather than all Windows devices on the network. This can be particularly useful for network segmentation.

| E altala Identity Servic             | es Engi | ine       |                        |                                             |                        |      |                  |       |               | Work C      | ente | rs / Posture   |       |                     |                                                 |                    |  | Q    |
|--------------------------------------|---------|-----------|------------------------|---------------------------------------------|------------------------|------|------------------|-------|---------------|-------------|------|----------------|-------|---------------------|-------------------------------------------------|--------------------|--|------|
| Bookmarks                            | Over    | rview     | Network Devices        | s Client Provisioning                       | Policy Elements        | P    | osture Policy    | Polic | y Sets        | Troublest   | 100t | Reports        | Setti | ngs                 |                                                 |                    |  |      |
| 한 Dashboard<br>이상 Context Visibility |         | Post      | ure Policy             | affertion siles beend on an esti            |                        |      | 111              |       |               |             |      |                |       |                     |                                                 |                    |  |      |
| ☆ Operations                         |         | Denne tri | e Posture Policy by co | miguning rules based on operati             | ng system and/or other | cono | iuons.           |       |               |             |      |                |       |                     |                                                 |                    |  |      |
| Policy                               |         | Status    | Policy Options         | Rule Name                                   | Identity Groups        |      | Operating System | 15    | Complia       | ince Module |      | Posture Type   |       | Other Conditions    | Requirements                                    |                    |  |      |
| Administration                       |         | D         | Policy Options         | Default_AntiMalware_Policy_Ma<br>c          | if Any                 |      | Mac OSX          |       | d 4.x or late | H.          |      | Agent          |       |                     | Any_AM_Installation_Ma<br>c                     |                    |  |      |
|                                      |         |           | Poll +                 | Agentless_Policy_Applicatic                 | if <u>Any +</u>        |      | Windows All +    |       | d 4.x or late |             |      | Agentless      |       | (Optional) Dictio + | Agenties ×                                      |                    |  |      |
| Interactive Help                     |         |           | Policy Options         | Default_AntiMalware_Policy_Ma<br>c_temporal | lf Any                 |      | Mac OSX          |       | d 4.x or late |             |      | Temporal Agent |       |                     | Agentless_Re                                    | equirement_Appli 🎽 |  |      |
|                                      |         |           | Policy Options         | Default_AntiMalware_Policy_Win              |                        |      | Windows All      |       | d 4.x or late |             |      | Agent          |       |                     | Any_AM_Installation_Wi<br>n                     |                    |  |      |
|                                      |         |           | Policy Options         | Default_AntiMalware_Policy_Win_temporal     | lf Any                 |      | Windows All      |       | d 4.x or late |             |      | Temporal Agent |       |                     | Any_AM_Installation_Wi<br>n_temporal            |                    |  |      |
|                                      |         |           | Policy Options         | Default_AppVis_Policy_Mac                   | lf Any                 |      | Mac OSX          |       | d 4.x or late |             |      | Agent          |       |                     | Default_AppVis_Require<br>ment_Mac              |                    |  |      |
|                                      |         |           | Policy Options         | Default_AppVis_Policy_Mac_te<br>mporal      | ii Any                 |      | Mac OSX          |       | d 4.x or late |             |      | Temporal Agent |       |                     | Default_AppVis_Require<br>ment_Mac_temporal     |                    |  |      |
|                                      |         |           | Policy Options         | Default_AppVis_Policy_Win                   | lf Any                 |      | Windows All      |       | d 4.x or late |             |      | Agent          |       |                     | Default_AppVis_Require<br>ment_Win              |                    |  |      |
|                                      |         |           | Policy Options         | Default_AppVis_Policy_Win_te<br>mporal      | lf Any                 |      | Windows All      |       | d 4.x or late | и           |      | Temporal Agent |       |                     | Default_AppVis_Require<br>ment_Win_temporal     |                    |  |      |
|                                      |         |           | Policy Options         | Default_Firewall_Policy_Mac                 | lf Any                 |      | Mac OSX          |       | d 4.x or late | м           |      | Agent          |       |                     | Default_Firewall_Require<br>ment_Mac            |                    |  |      |
|                                      |         |           | Policy Options         | Default_Firewall_Policy_Mac_te<br>mporal    | lf Any                 |      | Mac OSX          |       | d 4.x or late |             |      | Temporal Agent |       |                     | Default_Firewall_Require<br>ment_Mac_temporal   |                    |  |      |
|                                      |         |           | Policy Options         | Default_Firewall_Policy_Win                 | lf Any                 |      | Windows All      |       | d 4.x or late |             |      | Agent          |       |                     | Default_Firewall_Require<br>ment_Win            |                    |  |      |
|                                      |         |           | Policy Options         | Default_Firewall_Policy_Win_te<br>mporal    | lf Any                 |      | Windows All      |       | d 4.x or late | н           |      | Temporal Agent |       |                     | Default_Firewall_Require<br>ment_Win_temporal   |                    |  |      |
|                                      |         |           | Policy Options         | Default_Hardware_Attributes_P<br>olicy_Mac  | if Any                 |      | Mac OSX          |       | d 4.x or late |             |      | Agent          |       |                     | Default_Hardware_Attrib<br>utes_Requirement_Mac |                    |  |      |
|                                      |         |           | Policy Options         | Default_Hardware_Attributes_P               | If Any                 |      | Mac OSX          |       | d 4.x or late |             |      | Temporal Agent |       |                     | Default_Hardware_Attrib                         |                    |  |      |
|                                      |         |           |                        |                                             |                        |      |                  |       |               |             |      |                |       |                     |                                                 |                    |  | Save |

Posture Agentless Policy

## **Client Provisioning**

## **Step 1- Downloading Resources**

To start configuring Client Provisioning, you must first download the required resources and have them available in ISE so you can later use them in the Client Provisioning Policy.

There are two ways to add resources to ISE, **Agent Resources from Cisco site** and **Agent Resources from Local disk**. Since you are configuring Agentless, you are required to go through **Agent Resources from Cisco site** to download.

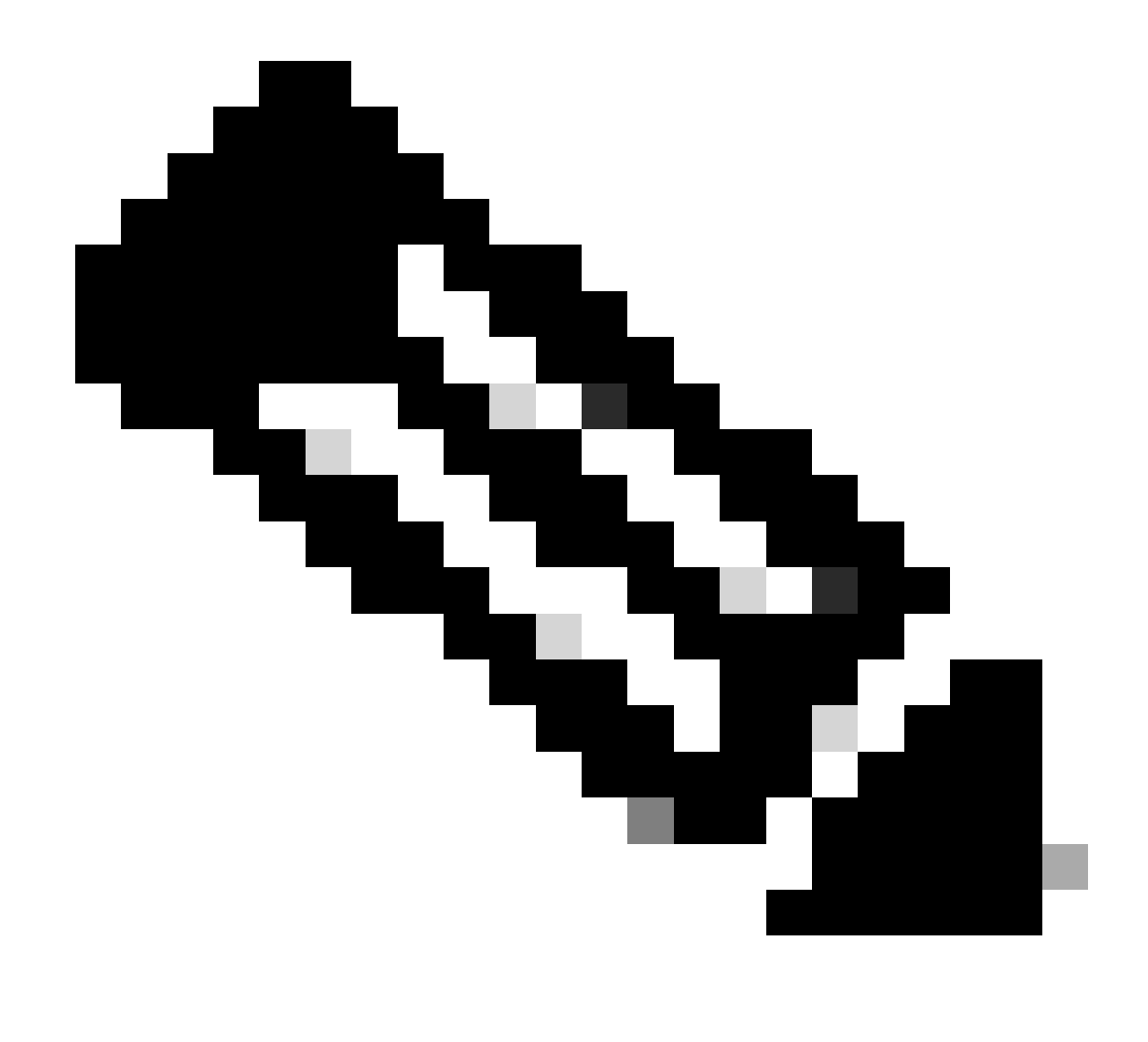

Note: To use this Agent Resources from Cisco site, ISE PAN needs internet access.

| ≡   | dentity Services                      | Engine        |                 |             |                                 |                       |            | Work Cente          | ers / Posture      |          |
|-----|---------------------------------------|---------------|-----------------|-------------|---------------------------------|-----------------------|------------|---------------------|--------------------|----------|
|     |                                       |               |                 |             |                                 |                       |            |                     |                    |          |
| - M | Bookmarks                             | Overview      | Network Devices | Client Prov | visioning Policy Elemen         | ts Posture Policy     | Policy S   | ets Troubleshoot    | Reports            | Settings |
| 55  | Dashboard                             | Client Provis | ioning Policy   |             |                                 |                       |            |                     |                    |          |
| 교   | Context Visibility                    | Resources     |                 | Reso        | urces                           |                       |            |                     |                    |          |
|     | · · · · · · · · · · · · · · · · · · · | Client Provis | ioning Portal   |             |                                 |                       |            |                     |                    |          |
| ×   | Operations                            |               |                 |             | - Andre Dumliante 🖷             | Delete                |            |                     |                    |          |
| •   | Policy                                |               |                 |             |                                 | Delete                |            |                     |                    |          |
|     | Administration                        |               |                 |             | Agent resources from Cisco site |                       | Version    | Last Update         | Description        |          |
| -0  | Administration                        |               |                 |             | Agent resources from local disk | OsXSPWizard           | 2.7.0.1    | 2023/05/17 23:11:40 | Supplicant Provisi | oning    |
| កា  | Work Centers                          |               |                 |             | Native Supplicant Profile       | oAgentlessWind        | 5.0.529.0  | 2023/05/17 23:11:47 | With CM: 4.3.286   | 8.6145   |
|     |                                       |               |                 |             | Agent Configuration             | e Supplicant Pro      | Not Applic | 2016/10/06 15:01:12 | Pre-configured Na  | ative S  |
| (?) | Interactive Help                      |               |                 |             | Agent Posture Profile           |                       |            |                     |                    |          |
|     |                                       |               |                 |             | AND Eachier Drofile             | SPWizard              | 3.2.0.1    | 2023/05/17 23:11:40 | Supplicant Provisi | oning    |
|     |                                       |               |                 |             | AMP Enabler Profile             | oTemporalAgent        | 5.0.529.0  | 2023/05/17 23:11:41 | With CM: 4.3.286   | 8.6145   |
|     |                                       |               |                 |             | Cisco-ISE-NSP                   | Native Supplicant Pro | Not Applic | 2023/05/18 00:14:39 | Pre-configured Na  | ative S  |
|     |                                       |               |                 |             | CiscoAgentlessOSX 5.0.005       | CiscoAgentlessOSX     | 5.0.529.0  | 2023/05/17 23:11:50 | With CM: 4.3.249   | 0.4353   |
|     |                                       |               |                 |             | CiscoTemporalAgentOSX 5         | CiscoTemporalAgent    | 5.0.533.0  | 2023/05/17 23:11:44 | With CM: 4.3.249   | 0.4353   |
|     |                                       |               |                 |             |                                 |                       |            |                     |                    |          |

## Agent Resources from Cisco site

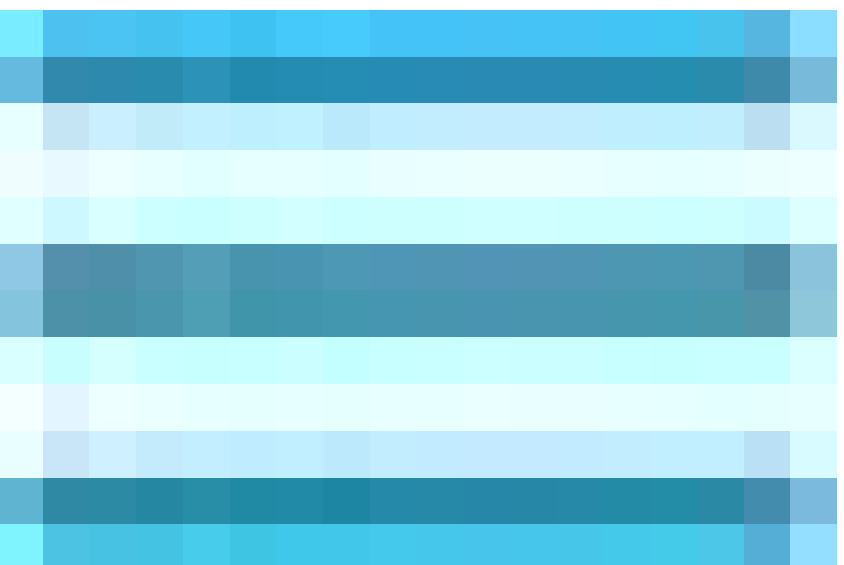

In the Cisco ISE GUI, click the**Menu**icon (

) and choose Work Centers > Posture > Client Provisioning > Resources. Click Add , Select Agent Resources from Cisco site, click Save.

From Cisco site, you can only dowload Compliance Module. System shows the two most recent Compliance Modules to download. Resource package **CiscoAgentlessWindows 5.1.6.6** is selected for this configuration example, this is only meant for windows devices.

| $\equiv \frac{1}{1000}$ Identity Services I |                                                                                                    |                             |
|---------------------------------------------|----------------------------------------------------------------------------------------------------|-----------------------------|
| Bookmarks                                   |                                                                                                    |                             |
| Dashboard                                   | Resources                                                                                                    |                             |
| Context visionity                           |                                                                                                    |                             |
| Policy                                      |                                                                                                    |                             |
| Administration                              | MacOsXSPWizard 2.7.0.1     Download Remote Resources                                                                                                    |                             |
| <ol> <li>Interactive Help</li> </ol>        | Cisco-ISE-Chrome-NSP Name A Description                                                                                                    |                             |
|                                             | WinSPWizard 3.2.0.1         AnyConnectComplianceModuleW         Cisco Secure Client Windows Compliance Module 4.3.4164.8192           Cisco TemporalAgentWindo         AnyConnectComplianceModuleW         Cisco Secure Client WindowsARM64 Compliance Module 4.3.4114.8192                                                                                                    |                             |
|                                             | Cisco-ISE-NSP AnyConnectComplianceModuleW Cisco Secure Client WindowsARM64 Compliance Module 4.3.4164.8192 CiscoAgentiess OSX 5.0.00 CiscoAgentiess OSX 5.1.5.29 CiscoAgentiess OSX 5.1.5.29 Cisco |                             |
|                                             | CiscoTemporalAgentOSX 5 CiscoAgentiessOsX 5.1.6.6 Cisco Agentiess for OSX With CM: 4.3.3656.6400                                                                                                    |                             |
|                                             | CiscoAgentiessWindows 5.1.5.29 Cisco Agentiess for Windows With CM: 4.3.4114.8192 CiscoAgentiessWindows 5.1.6.6 Cisco Agentiess for Windows With CM: 4.3.4164.8192                                                                                                    |                             |
|                                             | CiscoTemporalAgentOSX 5.1.5.29 CiscoTemporal Agent for OSX With CM: 4.3.3609.6400  CiscoTemporalAgentOSX 5.1.6.6 CiscoTemporal Agent for OSX With CM: 4.3.3656.6400                                                                                                    |                             |
|                                             | For Agent software, please download from http://cisco.com/go/ciscosecureclient. Use the *Agent resource from local disk* add option, to import into ISE                                                                                                    | Cisco Tempo<br>4.3.3656.640 |
|                                             |                                                                                                    |                             |

Agent Resources from Cisco site

## **Step 2- Configuring Client Provisioning Policy**

When configuring Posture Agent, you need two different resources (**AnyConnect** or **Secure Client** and **Compliance Module**),

Map both resources under **Agent Configuration** along with the **Agent Posture Profile** so you can use this **Agent Configuration** in your **Client Provisioning Policy.** 

However, when configuring Posture Agentless, there is no need to configure **Agent Configuration** or Agent Posture Profile, instead you only download Agentless package from Agent Resources from Cisco site.

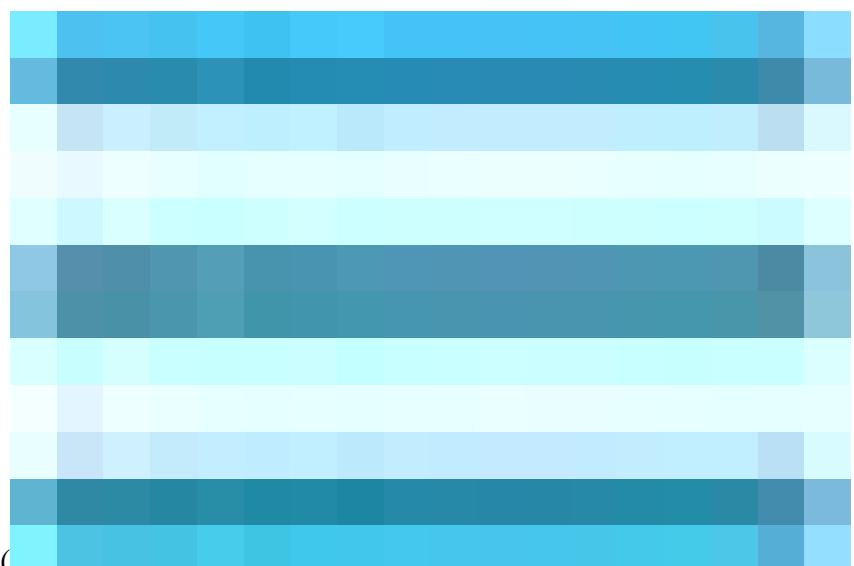

In the Cisco ISE GUI, click the Menuicon (

) and choose Work Centers > Posture > Client Provisioning > Client Provisioning Policy. Click on down arrow and select Insert new policy above or Insert new policy below, Duplicate above or Duplicate below:

Rule Name: Agentless\_Client\_Provisioning\_Policy

This specifies the name of the Client Provisioning Policy.

• Operating System: Windows All

This ensures that the policy applies to all versions of the Windows operating system.

• **Other Conditions:** No specific conditions are configured in this example. However, you can configure conditions to ensure that only the desired devices match this Client Provisioning Policy, rather than all Windows devices in the network. This is particularly useful for network segmentation.

**Example:** If you are using Active Directory, you can incorporate Active Directory groups into your policy to refine which devices are affected.

- **Results:** Select the appropriate package or configuration agent. Since you are configuring for an agentless environment, choose the package **CiscoAgentlessWindows 5.1.6.6**, which you have previously downloaded from the Agent Resources from Cisco site. This agentless package contains all necessary resources (**Agentless Software** and **Compliance Module**) required for Posture Agentless to run.
- Click Save

| E dentity Services                                                                            | Engine                                                                |                                                                                                    |             |                                                                             |                 |                                                                                       |    |                                                                                   |         |                                                |                                                             | Work C   | enters | Posture                                                                                                    |                                                                                        |    |                      |                                   | _ |
|-----------------------------------------------------------------------------------------------|-----------------------------------------------------------------------|----------------------------------------------------------------------------------------------------|-------------|-----------------------------------------------------------------------------|-----------------|---------------------------------------------------------------------------------------|----|-----------------------------------------------------------------------------------|---------|------------------------------------------------|-------------------------------------------------------------|----------|--------|----------------------------------------------------------------------------------------------------|----------------------------------------------------------------------------------------|----|----------------------|-----------------------------------|---|
| <b>J</b> Bookmarks                                                                            | Overview                                                              | Network Devices                                                                                                    | Client Prov | visioning                                                                   | Policy Elements | s Posture Poli                                                                        | cy | Policy Sets                                                                       | Trouble | shoot                                          | Reports                                                     | Settings |        |                                                                                                    |                                                                                        |    |                      |                                   |   |
| Dashboard     Context Visibility     Operations     Policy     Andinistration     Vork Center | Client Previsioning Policy<br>Resources<br>Client Previsioning Portal | Client Provisioning Policy Define the Client Provisioning Policy to determine what users will receive upon login and user session initiation: For Agent Configuration: wizard profile, agent compliance module, and/or agent customization package. For Native Supplicant Configuration: wizard profile and/or wizard. Drag and drop rules to change the order. Windows Agent, Mac: Agent, Mac: Agent, Mac: Temporal and Mac. More and the order of the order of the order o |             |                                                                             |                 |                                                                                       |    |                                                                                   |         |                                                |                                                             |          |        |                                                                                                    |                                                                                        |    |                      |                                   |   |
| ③ Interactive Help                                                                            |                                                                       |                                                                                                    |             | Rule Name<br>105<br>Android<br>Agentiess_<br>Windows<br>MAC 05<br>Chromeboo | Client Provided | Identity Groups           Avy           Avy           Avy           Avy           Avy |    | Operating Sy<br>Agole IOS All<br>Android<br>Windows All<br>Windows All<br>Mee OSX | +       | and Ca<br>and Ca<br>and Ca<br>and Ca<br>and Ca | ther Conditions<br>andElon(s)<br>condition(s)<br>andElon(s) |          |        | Results<br>Cilco-152-1529<br>Cilco-152-1529<br>Result X<br>Agent Configuratio<br>CiscoAgentessWi<br>Native Supplicant C<br>Choose a Wizard | Edit v<br>Edit v<br>Done<br>n<br>n<br>ndows 5.1<br>1<br>nfigurati<br>Wizard<br>Profile | .6 | Is Upgrade Mandatory | 0.03061<br>1.6.6<br>www.5.0.03061 | • |

Agentless Client Provisioning Policy

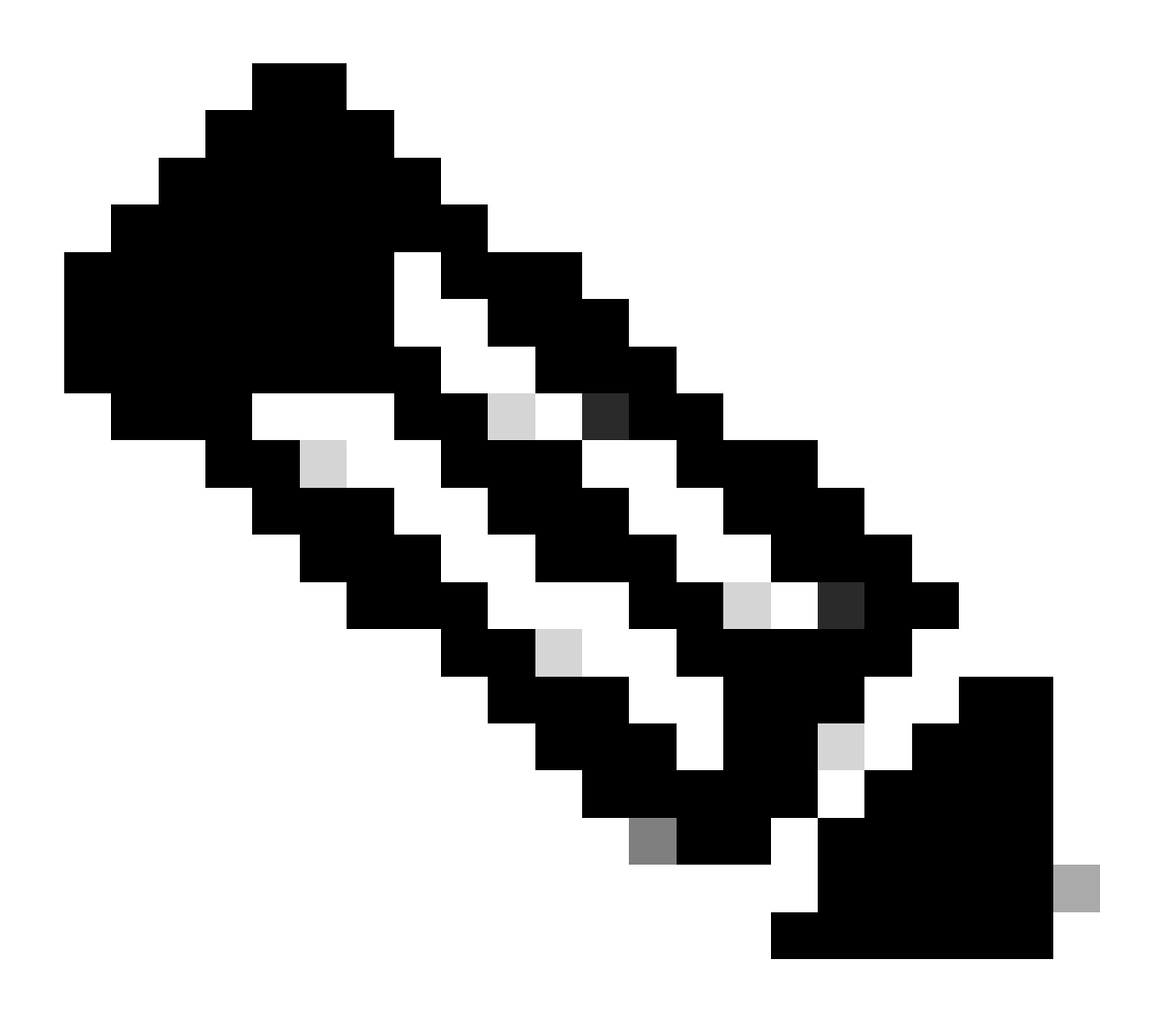

**Note**: Ensure that only one Client Provisioning Policy satisfies the conditions for any given authentication attempt. If multiple policies are evaluated simultaneously, it can lead to unexpected behaviors and potential conflicts.

## **Agentless Authorization Profile**

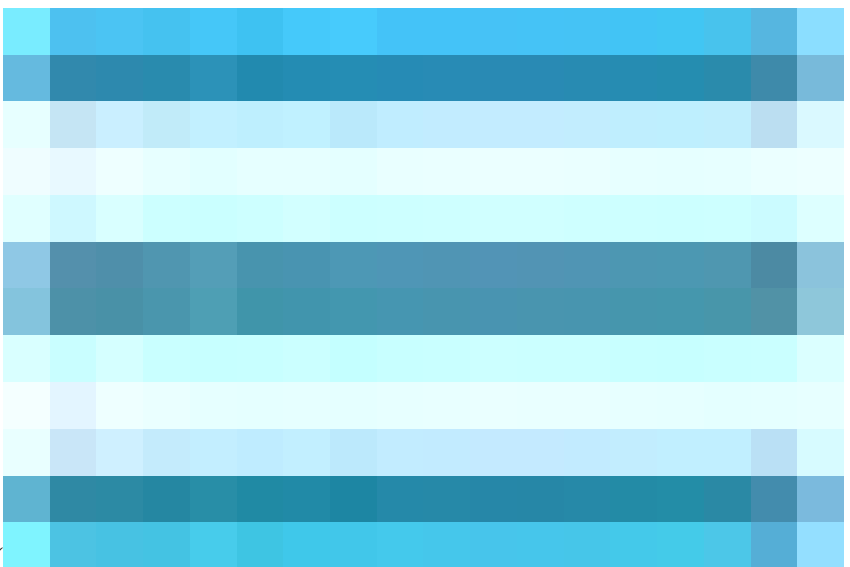

In the Cisco ISE GUI, click the Menuicon (

) and choose**Policy** > **Policy Elements** > **Results** > **Authorization** > **Authorization Profiles** and create an **Authorization Profile** that evaluates the results from Agentless Posture.

- In this configuration example, named Authorization Profile as Agentless\_Authorization\_Profile.
- Enable Agentless posture in the authorization profile.
- Use this profile only for Agentless Posture. Do not also use this for other posture types.
- CWA and Redirect ACL is not required for Agentless posture. You can use VLANs, DACLs, or ACLs as part of your segmentation rules. To keep it simple, just a dACL (allowing all ipv4 traffic) is configured besides the Agentless Posture check in this configuration example.
- Click on Save.

|            | dentity Services E | Engine                  | Policy / Policy Elements                                                                                                    |
|------------|--------------------|-------------------------|----------------------------------------------------------------------------------------------------|
| Ц          | Bookmarks          | Dictionaries Conditions | Results                                                                                                    |
| 51         | Dashboard          |                         | Authorization Profile                                                                                                    |
|            | Context Visibility | Authentication >        | * Name Agentless_Authorization_Profi                                                                                                    |
| ×          | Operations         | Authorization V         | Description                                                                                                    |
| 6          | Policy             | Downloadable ACLs       |                                                                                                    |
|            |                    |                         | *Access Type ACCESS ACCEPT ~                                                                                                    |
| <b>a</b> o | Administration     | Profiling               |                                                                                                    |
| ส์เ        | Work Centers       | Posture >               |                                                                                                    |
| _          |                    | Client Provisioning >   | Service remplate                                                                                                    |
|            | Interactive Help   |                         | Agentiess Posture                                                                                                    |
|            |                    |                         | Passive identity Tracking D 0                                                                                                    |
|            |                    |                         |                                                                                                    |
|            |                    |                         |                                                                                                    |
|            |                    |                         | ✓ Common Tasks                                                                                                    |
|            |                    |                         | DACL Name PERMIT_ALL_IPV4_TRAFFIC ~                                                                                                    |
|            |                    |                         | Pró DACL Name                                                                                                    |
|            |                    |                         |                                                                                                    |
|            |                    |                         | CL (Filter-ID)                                                                                                    |
|            |                    |                         | Ari Ibadi (Elitari It)                                                                                                    |
|            |                    |                         |                                                                                                    |
|            |                    |                         |                                                                                                    |
|            |                    |                         |                                                                                                    |
|            |                    |                         | Eelect an Item         v         -         +                                                                                                    |
|            |                    |                         |                                                                                                    |
|            |                    |                         |                                                                                                    |
|            |                    |                         | Actinoutes Detains     Actors hold actions to the action of the action of the action of the action of the actions actions |
|            |                    |                         |                                                                                                    |
|            |                    |                         |                                                                                                    |

Agentless Authorization Profile

## Alternative to use remediation (Optional)

Support for remediation in the agentless flow is not available. To address this, you can implement a customized hotspot portal to enhance user awareness regarding endpoint compliance. When an endpoint is identified as non-compliant, users can be redirected to this portal. This approach ensures that users are informed about the compliance status of their endpoints and can take appropriate actions to rectify any issues.

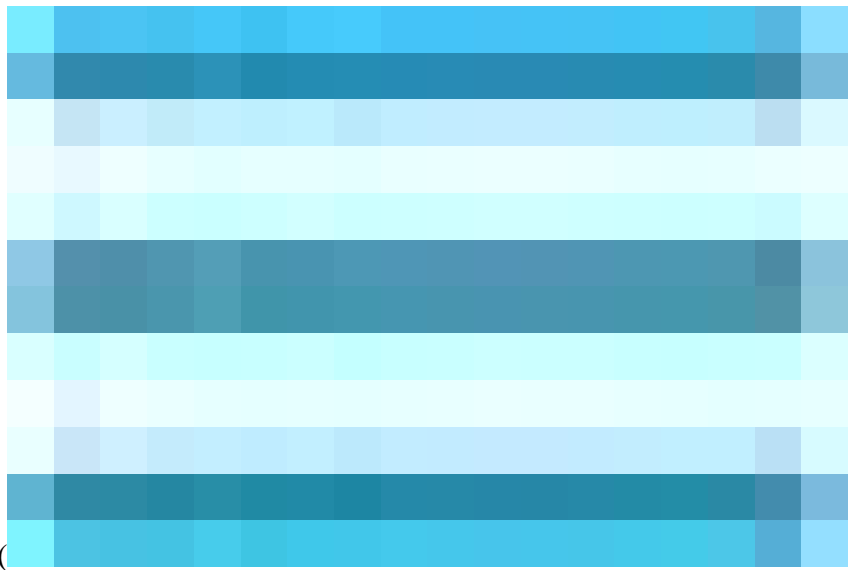

In the Cisco ISE GUI, click the**Menu**icon (

) and choose Work Centers > Guest Access > Portals & Components > Guest Portals. Click Create > Select Hotspot Guest Portal > Continue: . In this configuration example, Hotspot Portal is named as Agentless\_Warning.

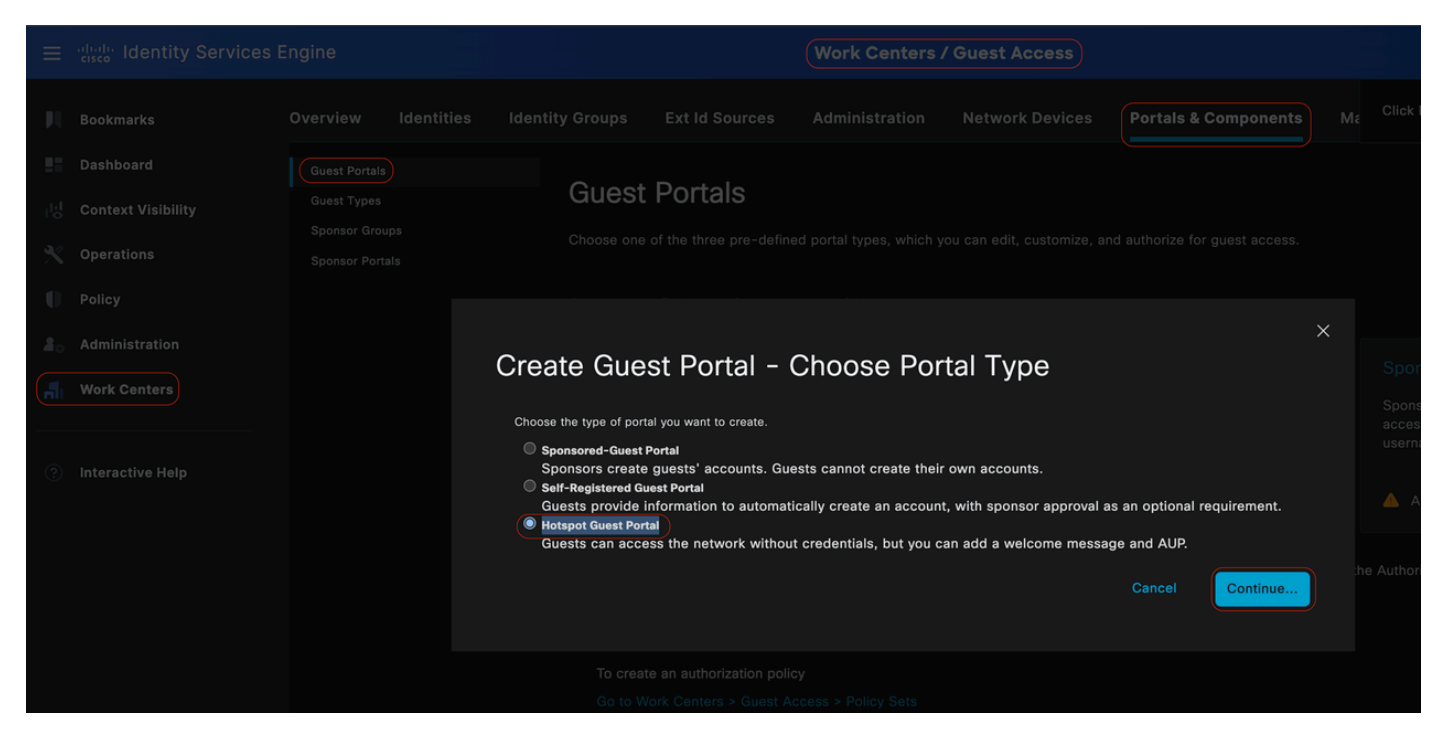

Hotspot Guest Portal

In the portal settings, you have the capability to customize the messages displayed to end-users to align with your specific requirements, this is just an example of customized portal view:

| CISCO Hotspot Portal                      |                                                                                                    |
|-------------------------------------------|----------------------------------------------------------------------------------------------------|
| ▲ Warning ▲<br>¡ Agentless Flow Failure ! |                                                                                                    |
|                                           | Dear User,<br>We regret to inform you that your recent attempt to<br>complete the Agentless flow has failed. This process<br>is crucial for your seamless interaction with our<br>system, and its failure may affect the functionality and<br>services you can access.<br>Thank you for your attention to this matter. We<br>apologize for any inconvenience this may have<br>caused |
|                                           | Understood                                                                                                    |

Failed Posture Agentless

## **Remediation Authorization Profile (Optional)**

In the Cisco ISE GUI, click the Menuicon (

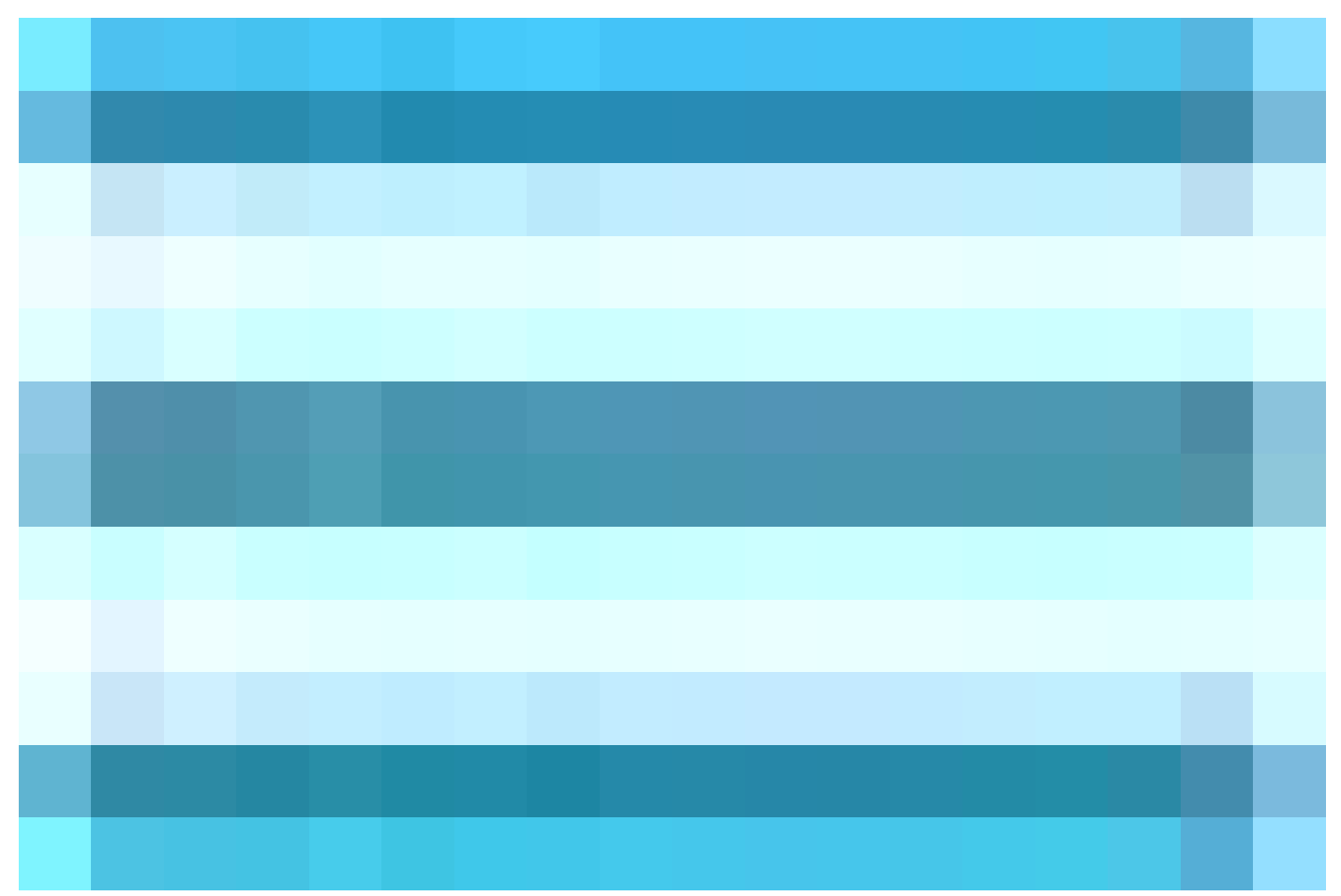

) and choose**Policy** > **Policy Elements** > **Results** > **Authorization** > **Authorization Profiles** and create an **Authorization Profile** for your remediation.

- In this configuration example, named Authorization Profile as **Remediation\_Authorization\_Profile**.
- For the sake of simplicity, this configuration example includes only a downloadable Access Control List (dACL) named **Limited\_Access** that permits limited access, tailored to the specific needs of your organization.
- The **Web Redirection** feature has been configured including an external group and the hotspot, enhancing user awareness regarding endpoint compliance.
- Click Save.

| ≡ | dentity Services E                                                                        | ingine                                                                                                    | Policy / Policy Elements                                                                                                    |
|---|-------------------------------------------------------------------------------------------|----------------------------------------------------------------------------------------------------|----------------------------------------------------------------------------------------------------|
| Щ | Bookmarks                                                                                 | Dictionaries Conditions Re                                                                                                    | sults                                                                                                    |
|   | Dashboard<br>Context Visibility<br>Operations<br>Policy<br>Administration<br>Work Centers | Authentication     >       Authorization Profiles     >       Downloadable ACLs     >       Profiling     >       Positure     >       Client Provisioning     > | Authorization Profile S > Remediation_Authorization_Profile  Authorization Profile  Name  Remediation_Authorization_Pr  Description  Access Type Access_Accept  Network Device Profile  Gisco                                                                     |
|   |                                                                                           |                                                                                                    | Tack Movement  Agendess Posture  Passive Identity Tracking  Common Tasks  Velve Redirection (CWA, MDM, NSP, CPP)  Act Isuisagar:ExternalGroups  Value Agentless_Warning  Suppress Profiler CoA for endpoints in Logical Profile  Auto Smart Port  Auto Smart Port |
|   |                                                                                           |                                                                                                    | Advanced Attributes Settings      Select an Item v * + + + + + + + + + + + + + + + + + + + + + + + + + + + + + + + + + + + + + + + + + + + + + + + +                                                                                                    |

Remediation Authorization Rule

## **Agentless Authorization Rule**

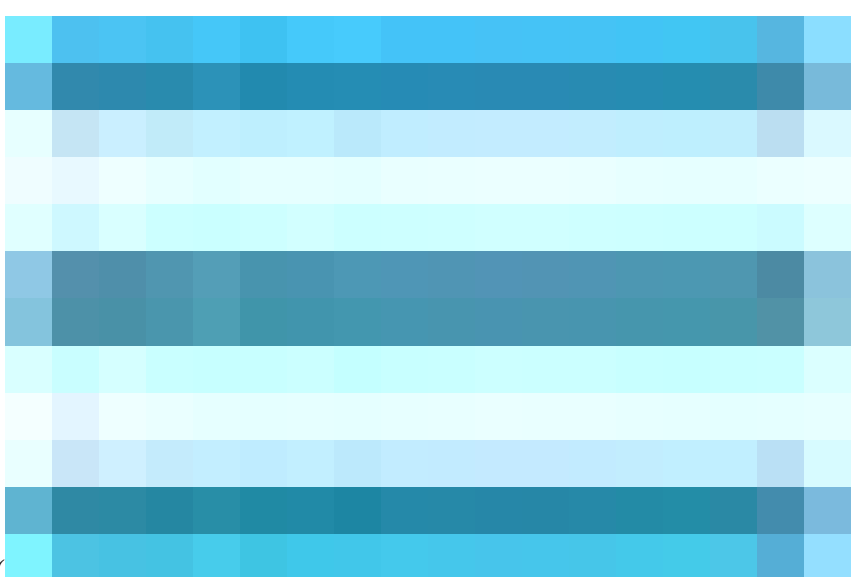

In the Cisco ISE GUI, click theMenuicon ( ) and **choosePolicy** > **Policy Sets**and expand **Authorization Policy**. Enable and configure these three Authorization policies:

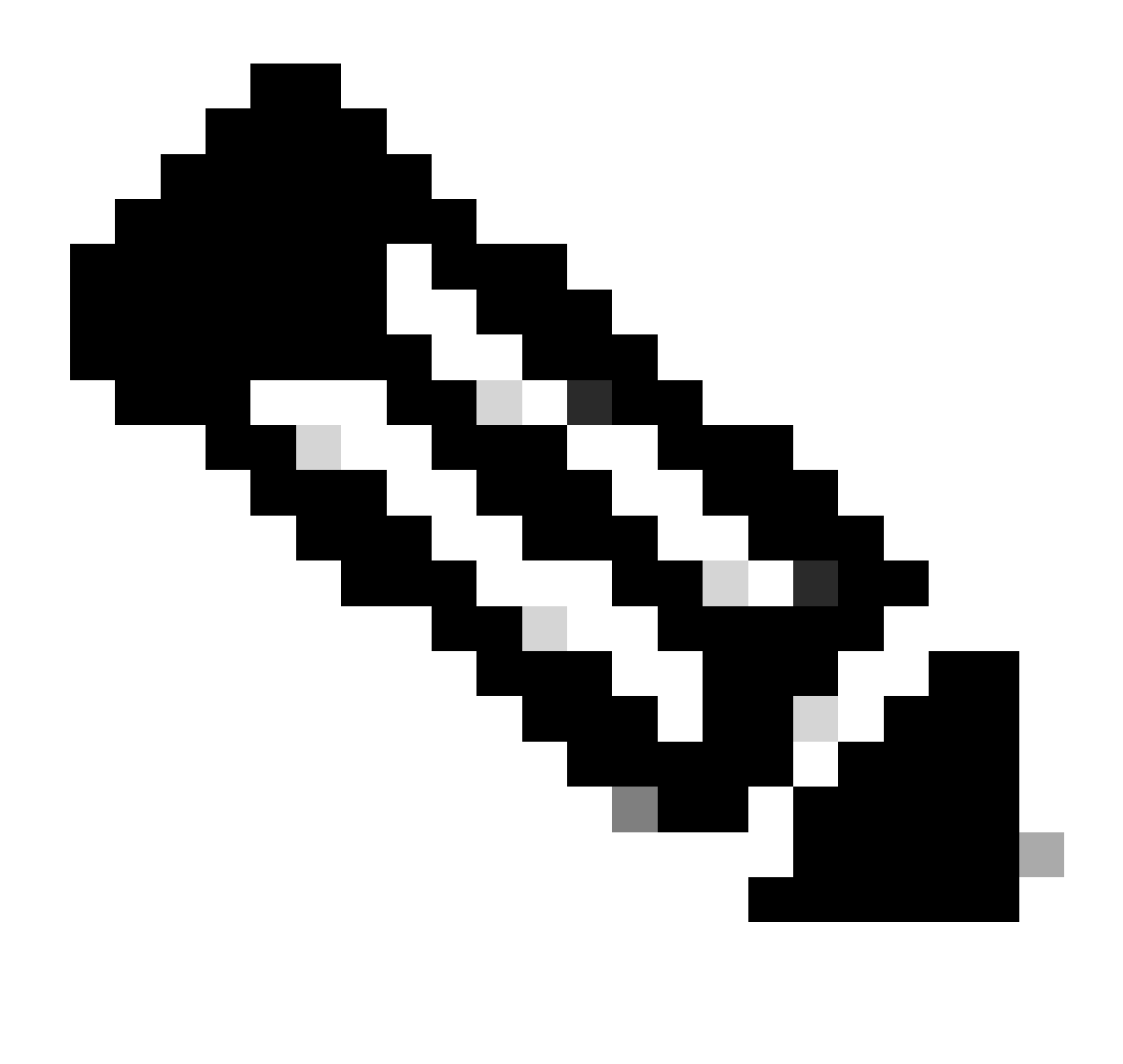

**Note**: These Authorization Rules must be configured in the specified order to ensure the posture flow operates correctly.

## **Unknown\_Compliance\_Redirect:**

## • Conditions:

Configure Network\_Access\_Authentication\_Passed AND **Compliance\_Unknown\_Devices** with the result set to Agentless Posture. This condition triggers the Agentless Flow.

## • Example Conditions:

Configure an Active Directory (AD) Group condition to segment traffic.

The **Compliance\_Unknown\_Devices** condition must be configured as the initial posture state is unknown.

### • Authorization Profile:

Assign **Agentless\_Authorization\_Profile** to this Authorization Rule to ensure devices go through the Agentless Posture flow. This condition contains Agentless Flow so devices hitting this profile can initiate

## Agentless flow.

| Conditions Studio                          |        |                                               | 0 ×  |
|--------------------------------------------|--------|-----------------------------------------------|------|
| Library                                    | Editor |                                               |      |
|                                            |        | hult same Esternal Remote                     |      |
| ♥ □ 0 ★ ● ₽ ₽ ₽ ₪ 2 ≣ C <b>1 €</b> ৳ ♥     |        | Equals V Inisagar.com/Users/AD-PostureGroup = |      |
| ii 🛙 56 🛛 🔿                                |        |                                               |      |
| : BYOD_Is_Registered                       |        | Compliance_Unknown_Devices                    |      |
| : Catalyst_Switch_Local_Web_Authentication |        |                                               |      |
| Compliance_Unknown_Devices                 |        | Set to "Is not"                               | Save |
| : Compliant_Devices                        |        |                                               |      |
| EAP-MSCHAPv2                               |        |                                               |      |
| ii 🖻 EAP-TLS 📀                             |        |                                               |      |

Unknown Authorization Rule

## NonCompliant\_Devices\_Redirect:

• **Conditions:** Configure Network\_Access\_Authentication\_Passed and Non\_Compliant\_Devices with the result set to DenyAccess. Alternatively, you can use the remediation option, as demonstrated in this example.

#### • Example Conditions:

Configure an AD Group condition to segment traffic.

The **Compliance\_Unknown\_Devices** condition must be configured to assign limited resources when the posture state is non-compliant.

### • Authorization Profile:

Assign **Remediation\_Authorization\_Profile** to this Authorization Rule to notify non-compliant devices of their current status through **Hotspot Portal** or to **Deny Access**.

| Conditions Studio                                                                                                    |     |        |      |                  |          |                 |                |           |  | 0 ×   |
|----------------------------------------------------------------------------------------------------|-----|--------|------|------------------|----------|-----------------|----------------|-----------|--|-------|
| Library                                                                                                    |     | Editor |      |                  |          |                 |                |           |  |       |
|                                                                                                    |     |        |      | luisagar-Exter   | rnalGrou | ins             |                |           |  | ®     |
| •         •         •         •         •         •         •         •         •         •         •         •         •         •         •         •         •         •         •         •         •         •         •         •         •         •         •         •         •         •         •         •         •         •         •         •         •         •         •         •         •         •         •         •         •         •         •         •         •         •         •         •         •         •         •         •         •         •         •         •         •         •         •         •         •         •         •         •         •         •         •         •         •         •         •         •         •         •         •         •         •         •         •         •         •         •         •         •         •         •         •         •         •         •         •         •         •         •         •         •         •         •         •         •         •         •         • | t 후 |        |      | Equala           |          | huisagar com/// | eere/AD-Rostur | raGroup × |  |       |
| # 🗏 56                                                                                                    |     |        |      | Equais           |          | iuisagai.com/o  | seis/AD-Fostur |           |  |       |
| # BYOD_Is_Registered                                                                                                    |     |        | Non_ | Compliant_Device | es       |                 |                |           |  |       |
| : Catalyst_Switch_Local_Web_Authentication                                                                                                    |     |        |      |                  |          |                 |                |           |  |       |
| : E Compliance_Unknown_Devices                                                                                                    |     |        |      |                  |          |                 |                |           |  | Sauce |
| : E Compliant_Devices                                                                                                    |     |        |      |                  |          |                 |                |           |  | Jave  |
| EAP-MSCHAPv2                                                                                                    |     |        |      |                  |          |                 |                |           |  |       |
| 🗄 🖻 EAP-TLS                                                                                                    |     |        |      |                  |          |                 |                |           |  |       |
| 🗄 🗐 Guest_Flow                                                                                                    |     |        |      |                  |          |                 |                |           |  |       |
| H E MAC_In_SAN                                                                                                    |     |        |      |                  |          |                 |                |           |  |       |
| : SNetwork_Access_Authentication_Passed                                                                                                    |     |        |      |                  |          |                 |                |           |  |       |
| : SNon_Cisco_Profiled_Phones                                                                                                    |     |        |      |                  |          |                 |                |           |  |       |
| ii S Non_Compliant_Devices                                                                                                    |     |        |      |                  |          |                 |                |           |  |       |

Non-Compliant Authorization Rule

**Compliant\_Devices\_Access:** 

## • Conditions:

Configure Network\_Access\_Authentication\_Passed and **Compliant\_Devices** with the result set to PermitAccess.

## • Example Conditions:

Configure an AD Group condition to segment traffic.

The **Compliance\_Unknown\_Devices** condition must be configured so that compliant devices are granted proper access.

### • Authorization Profile:

Assign **PermitAccess** to this Authorization Rule to ensure compliant devices have access. This profile can be customized to meet the needs of your organization.

|                                          |        |                                                 | 0 ×   |
|------------------------------------------|--------|-------------------------------------------------|-------|
| Conditions Studio                        |        |                                                 |       |
| Library                                  | Editor |                                                 |       |
|                                          |        | luisaar-External@ruins                          |       |
|                                          |        | Equals      Usisger.com/Users/AD-PostureGroup = |       |
| ∷ 🗄 50 0                                 |        |                                                 |       |
| : BYOD_is_Registered                     | AND    | Compliant_Devices                               |       |
| Catalyst_Switch_Local_Web_Authentication |        |                                                 |       |
| : Dompliance_Unknown_Devices             |        |                                                 |       |
| E Compliant_Devices                      |        |                                                 | are . |
| EAP-MSCHAPv2                             |        |                                                 |       |
| E EAP-TLS                                |        |                                                 |       |
| : Guest_Flow                             |        |                                                 |       |
| E MAC_In_SAN                             |        |                                                 |       |

Compliant Authorization Rule

## All Authorization rules

| ≡ diade Identity Services Eng                           | ine Policy / Policy Sets                                                                                                    |                           | Q                      | <b>a</b> @ | Q   A     |  |  |  |  |  |
|---------------------------------------------------------|----------------------------------------------------------------------------------------------------|---------------------------|------------------------|------------|-----------|--|--|--|--|--|
| J Bookmarks                                             | Policy Sets Agentless_PS                                                                                                    |                           |                        | nts        | Save      |  |  |  |  |  |
| ≣≣ Dashboard<br> ८  Context Visibility<br>२९ Operations | Status         Policy Set Name         Description         Conditions           Q         Search                                                                                                    |                           | Allowed Protocols / Se | ver Sequ   | ence Hits |  |  |  |  |  |
| Policy                                                  | Agentiess_PS     Adventiesticn Bollinu(9)                                                                                                    |                           |                        |            |           |  |  |  |  |  |
| 📲 Work Centers                                          | Authorization Policy - Local Exceptions Authorization Policy - Global Exceptions                                                                                                    |                           |                        |            |           |  |  |  |  |  |
| ⑦ Interactive Help                                      | Interactive Help <ul> <li>Authorization Policy(4)         </li> </ul> <ul> <li>Interactive Help</li> <li>Authorization Policy(4)         </li> </ul> <ul> <li>Interactive Help</li> <li>Interactive Help</li> <li>Interactive Help</li> </ul> <ul> <li>Authorization Policy(4)</li> <li>Interactive Help</li> <li>Interactive Help</li> <li>Interactive Help</li> <li>Interactive Help</li> <li>Interactive Help</li> </ul> <ul> <li>Interactive Help</li> <li>Interactive Help</li> <li>Interactive Help</li> <li>Interactive Help</li> <li>Interactive Help</li> <li>Interactive Help</li> <li>Interactive Help</li> </ul> <ul> <li>Interactive Help</li> <li>Interactive Help</li></ul> |                           |                        |            |           |  |  |  |  |  |
|                                                         | Status Rule Name Conditions                                                                                                    | Profiles                  | Security Groups        | Hits       | Actions   |  |  |  |  |  |
|                                                         | Unknown_Compliance_Redir     AND     AND     AND     AND     Compliance_Linknown_Devices     AND     Compliance_Linknown_Devices                                                                                                    | Agentless_Authorization_P |                        |            |           |  |  |  |  |  |
|                                                         | NonCompilant_Devices_Red AND     AND     Ano_Compilant_Devices_Compilant_Devices_Compilant_Devices     Non_Compilant_Devices                                                                                                    | Remediation_Authorization |                        |            |           |  |  |  |  |  |
|                                                         | Compliant_Devices_Access     An     An     Luisagar-ExternalGroups TQUALS huisagar.com/Ukers/AD-PostureGroup     Compliant_Devices      Compliant_Devices                                                                                                    | PermitAccess / +          |                        |            |           |  |  |  |  |  |
|                                                         | Default                                                                                                    | DenyAccess 0 +            |                        |            |           |  |  |  |  |  |
|                                                         |                                                                                                    |                           |                        | et (       | Save      |  |  |  |  |  |

## **Configure Endpoint Login Credentials**

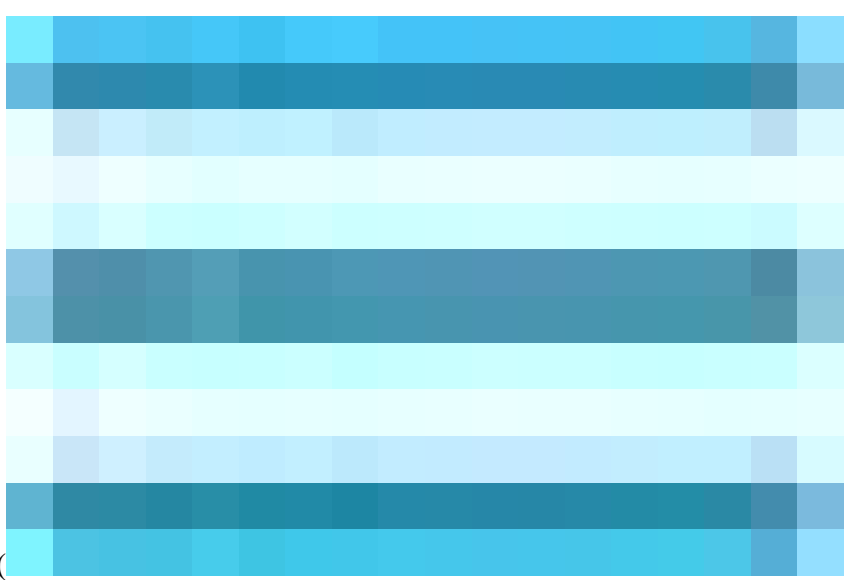

In the Cisco ISE GUI, click theMenuicon (

) and choose Administration > Settings > Endpoint Scripts > Login Configuration, and configure the client credentials to log onto clients.

These same credentials are used by the Endpoint Scripts so Cisco ISE can log in to clients.

For windows devices, you only configure the two first tabs (Windows Domain User and Windows Local User

### • Windows Domain User:

Configure the domain credentials that Cisco ISE must use to log in to a client via SSH. Click thePlusicon and enter as many Windows logins as you need. For each domain, enter the required values in theDomain,Username, andPasswordfields. If you configure domain credentials, the local user credentials that are configured in theWindows Local Usertab are ignored.

If you are administering Windows endpoints that utilize an Agentless posture assessment through an Active Directory domain, ensure to supply the domain name along with credentials possessing local administrative privileges.

| ≡   | aliado Identity Services I | Engine                              |       |                           |                    |          |               |                  |              | Administration / System |
|-----|----------------------------|-------------------------------------|-------|---------------------------|--------------------|----------|---------------|------------------|--------------|-------------------------|
| Щ   | Bookmarks                  | Deployment Licensi                  | ng Ce | rtificates Logging        | Maintenance        | Upgrade  | Health Checks | Backup & Restore | Admin Access | Settings                |
|     | Dashboard                  | Client Provisioning                 |       |                           |                    |          |               |                  |              |                         |
| Ъ   | Context Visibility         | FIPS Mode                           |       | Endpoint Lo               | ogin Configu       | ration   |               |                  |              |                         |
| ×   | Operations                 | Security Settings<br>Alarm Settings |       | Credentials to login to e | endpoints          |          |               |                  |              |                         |
| •   | Policy                     | General MDM / UEM Settings          |       | Windows Domain User       | Windows Local User | MAC Loca | l User        |                  |              |                         |
| 20  | Administration             | Posture                             |       | Domain                    | Username           |          | Password      |                  |              |                         |
| ส์เ | Work Centers               | Profiling                           |       | cisco.com                 | Agnetless          |          |               |                  |              |                         |
|     |                            | Protocols                           |       |                           |                    |          |               |                  |              |                         |
| ?   | Interactive Help           | Endpoint Scripts                    |       |                           |                    |          |               |                  | Reset        | Save                    |
|     |                            | Login Configuration                 |       |                           |                    |          |               |                  |              |                         |
|     |                            | Settings                            |       |                           |                    |          |               |                  |              |                         |
|     |                            | Proxy                               |       |                           |                    |          |               |                  |              |                         |
|     |                            | SMTP Server                         |       |                           |                    |          |               |                  |              |                         |
|     |                            | SMS Gateway                         |       |                           |                    |          |               |                  |              |                         |
|     |                            | System Time                         |       |                           |                    |          |               |                  |              |                         |

## • Windows Local User:

Configure the local account that Cisco ISE uses to access the client via SSH. The local account must be able to run Powershell and Powershell remote.

If you are **not** administering Windows endpoints that utilize an Agentless posture assessment through an Active Directory domain, ensure to provide credentials which has local administrative privileges.

| ≡          | dentity Services   | Engine                     |                                                                                      | Administration / System |
|------------|--------------------|----------------------------|--------------------------------------------------------------------------------------|-------------------------|
| <b>P</b> I | Bookmarks          | Deployment Licensing       | Certificates Logging Maintenance Upgrade Health Checks Backup & Restore Admin Access | Settings                |
| - 55       | Dashboard          | Client Provisioning        |                                                                                      |                         |
| р.         | Context Visibility | FIPS Mode                  | Endpoint Login Configuration                                                         |                         |
| ×          | Operations         | Security Settings          | Credentials to login to endpoints                                                    |                         |
| 0          | Policy             | General MDM / UEM Settings | Windows Domain User Windows Local User MAC Local User                                |                         |
| 20         | Administration     | Posture >                  |                                                                                      |                         |
| គា         | Work Centers       | Profiling                  | Agerless                                                                             |                         |
|            |                    | Protocols >                |                                                                                      |                         |
| ?          | Interactive Help   | Endpoint Scripts ~         | Password                                                                             |                         |
|            |                    | Login Configuration        |                                                                                      |                         |
|            |                    | Settings                   |                                                                                      |                         |
|            |                    | Proxv                      | Reset                                                                                | Save                    |
|            |                    | SMTP Server                |                                                                                      |                         |
|            |                    | SMS Gateway                |                                                                                      |                         |
|            |                    | System Time                |                                                                                      |                         |
|            |                    | API Settings               |                                                                                      |                         |
|            |                    | Data Connect               |                                                                                      |                         |

Windows Local User

### Veify Accounts

To verify your Windows domain user and Windows local user accounts so you can accurately add the appropriate data under Endpoint Login Credentials, please use this procedure:

Windows local user: Using the GUI (Settings App) Click on the WindowsStart button, select Settings (the gear icon), Click on Accounts, and select Your info:

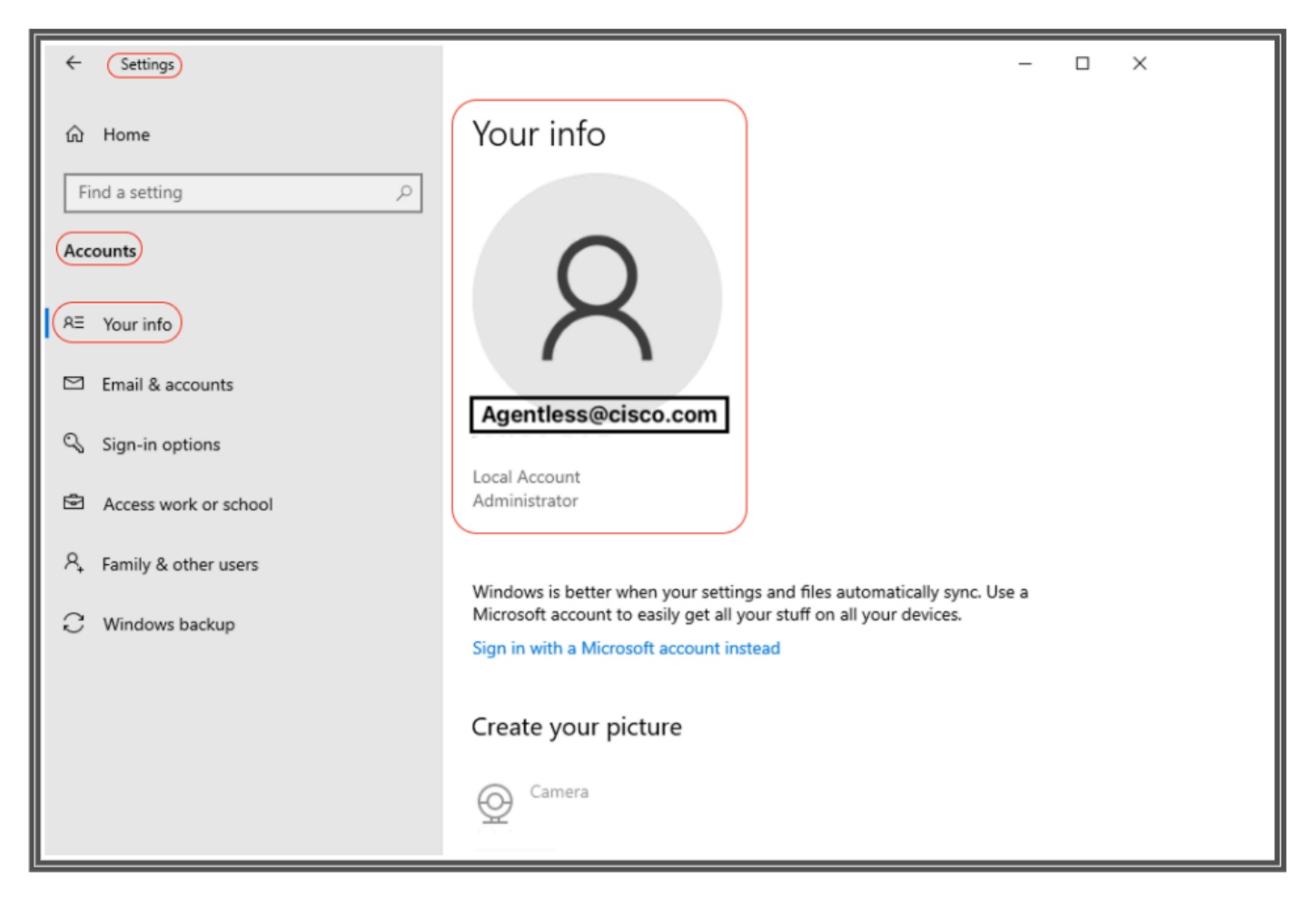

Verify Accounts

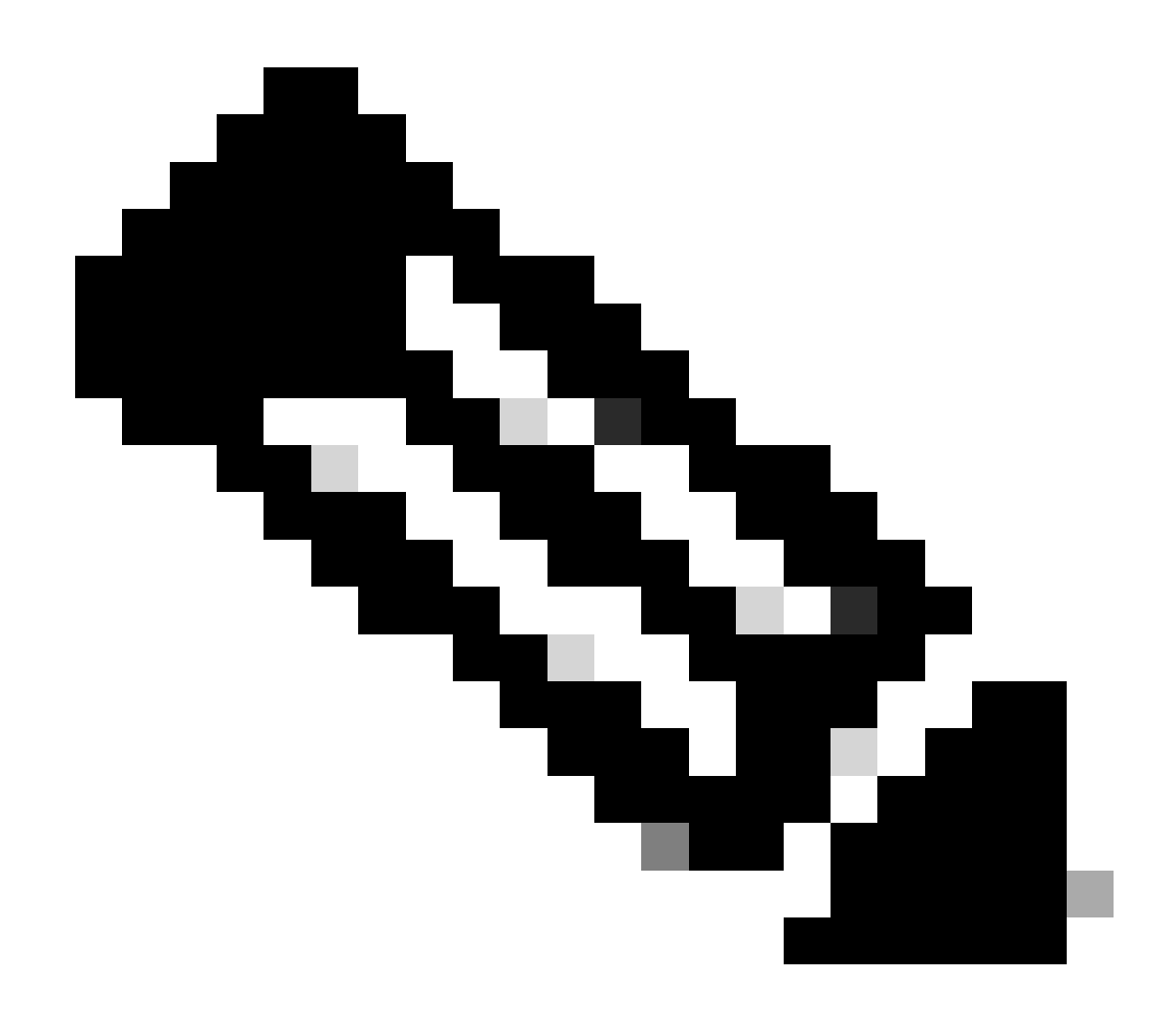

**Note**: For MacOS, you can refer to **MAC Local User**. Howerver in this configuration example, you are not going to see MacOS configuration.

• MAC Local User: Configure the local account that Cisco ISE uses to access the client via SSH. The local account must be able to run Powershell and Powershell remote. In theUsernamefield, enter the Account Name of the local account.

To view a Mac OS Account Name, run this commandwhoami in the Terminal:

## Settings

In the Cisco ISE GUI, click the Menuicon (

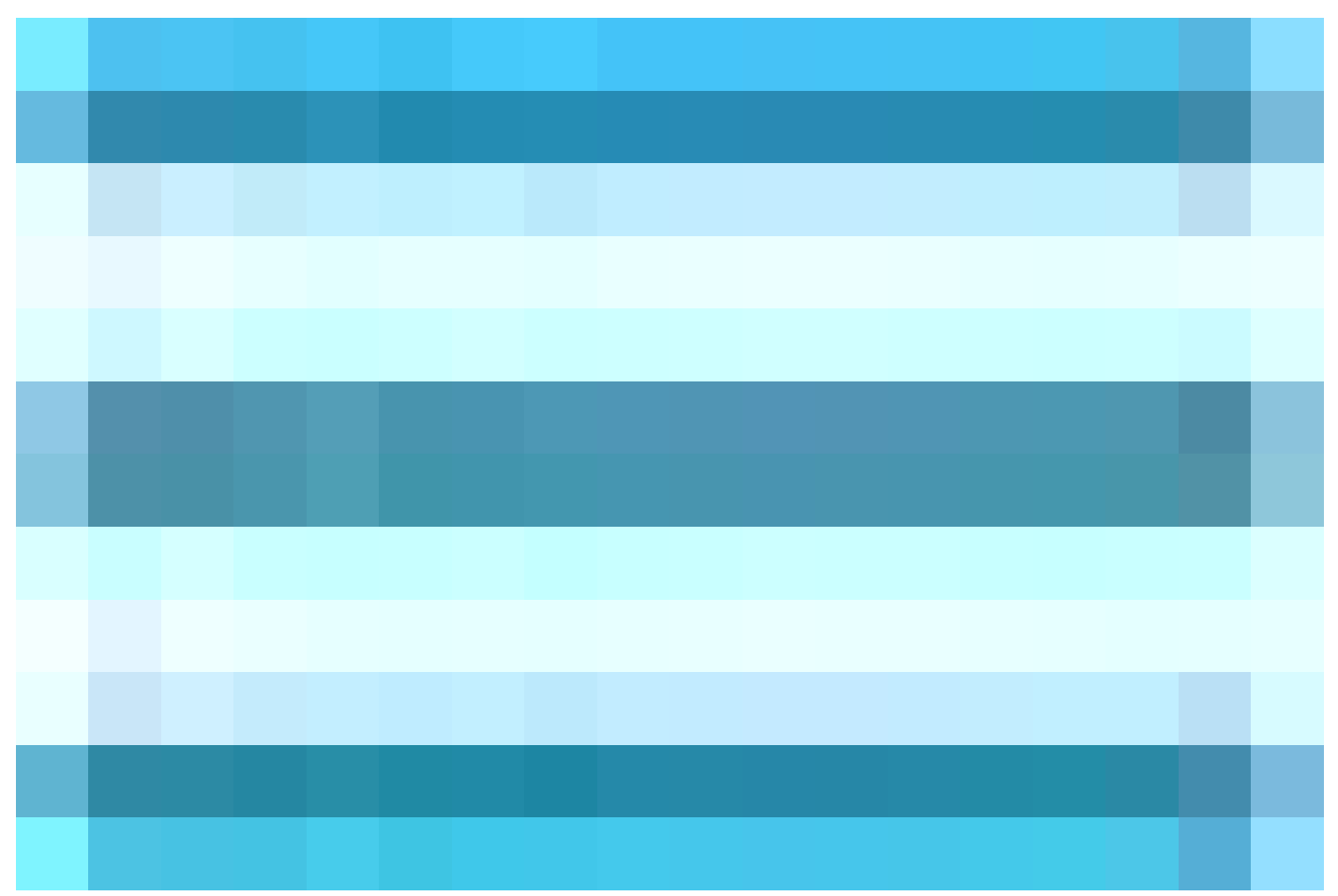

) and chooseAdministration > Settings > Endpoint Scripts > Settings, and configureMax retry attempts for OS identification,Delay between retries for OS identification and so on. These settings determine how quickly connectivity issues can be confirmed. For example, an error that the PowerShell port is not open displays in logs only after all retries are not exhausted.

This screenshot shows default value settings:

| $\equiv \frac{\mathrm{diade}}{\mathrm{cisco}}$ Identity Services I                            | Engine                                                                  |                          |                          |                                                                        |                                              |         |               |                  |              | Administration / System |
|-----------------------------------------------------------------------------------------------|-------------------------------------------------------------------------|--------------------------|--------------------------|------------------------------------------------------------------------|----------------------------------------------|---------|---------------|------------------|--------------|-------------------------|
| Bookmarks                                                                                     | Deployment                                                              | Licensing                | Certificates             | Logging                                                                | Maintenance                                  | Upgrade | Health Checks | Backup & Restore | Admin Access | Settings                |
| <ul> <li>Dashboard</li> <li>Context Visibility</li> <li>Operations</li> <li>Policy</li> </ul> | Client Provisionia<br>FIPS Mode<br>Security Settings<br>General MDM / I | ng<br>3<br>JEM Settings  | Settin                   | ngs<br>endpoint script exe<br>: script execution<br>rocessor batch siz | ecution logs to ISE<br>verbose logging<br>ze |         |               |                  |              |                         |
| Administration                                                                                | Posture                                                                 |                          |                          |                                                                        |                                              |         |               |                  |              |                         |
| Work Centers                                                                                  | Protocols                                                               |                          | Endpoints p              | rocessing concurr                                                      | rency for MAC                                |         |               |                  |              |                         |
| ⑦ Interactive Help                                                                            | Endpoint Script:<br>Login Configu                                       | s<br>Iration             | Endpoints p              | rocessing concurr                                                      | rency for windows                            |         |               |                  |              |                         |
|                                                                                               | Proxy<br>SMTP Server<br>SMS Gateway<br>System Time                      |                          | Max retry at<br>30       | tempts for OS ide                                                      | Intification                                 |         |               |                  |              |                         |
|                                                                                               | API Settings<br>Data Connect                                            |                          | Delay betwee 2000        | een retries for OS                                                     | identification(msec)                         |         |               |                  |              |                         |
|                                                                                               | Network Succes                                                          | as Diagnostics<br>rvices | ><br>Endpoint pa<br>1000 | gination batch siz                                                     | e                                            |         |               |                  |              |                         |
|                                                                                               | Max Sessions<br>Light Data Distribution<br>Endpoint Replication         |                          | Log retentio<br>7        | n period on endp                                                       | oints (Days)                                 |         |               |                  |              |                         |
|                                                                                               | Interactive Help<br>Enable TAC Support Cases                            | Connection<br>60         | Time out(sec)            |                                                                        |                                              |         |               |                  |              |                         |
|                                                                                               |                                                                         |                          | Max retry at<br>3        | tempts for Conne                                                       | ction                                        |         |               |                  |              |                         |
|                                                                                               |                                                                         |                          | Port Numbe<br>5985       | r for Powershell C                                                     | connection*                                  |         |               |                  |              |                         |
|                                                                                               |                                                                         |                          | Port Numbe<br>22         | r for SSH Connec                                                       | tion*                                        |         |               |                  |              |                         |
|                                                                                               |                                                                         |                          |                          | Reset                                                                  | Save                                         |         |               |                  |              |                         |

Endpoint Script Settings

As clients connect with Agentless posture, you can see them in the Live Logs.

## **Configurating and Troubleshooting Windows Endpoint**

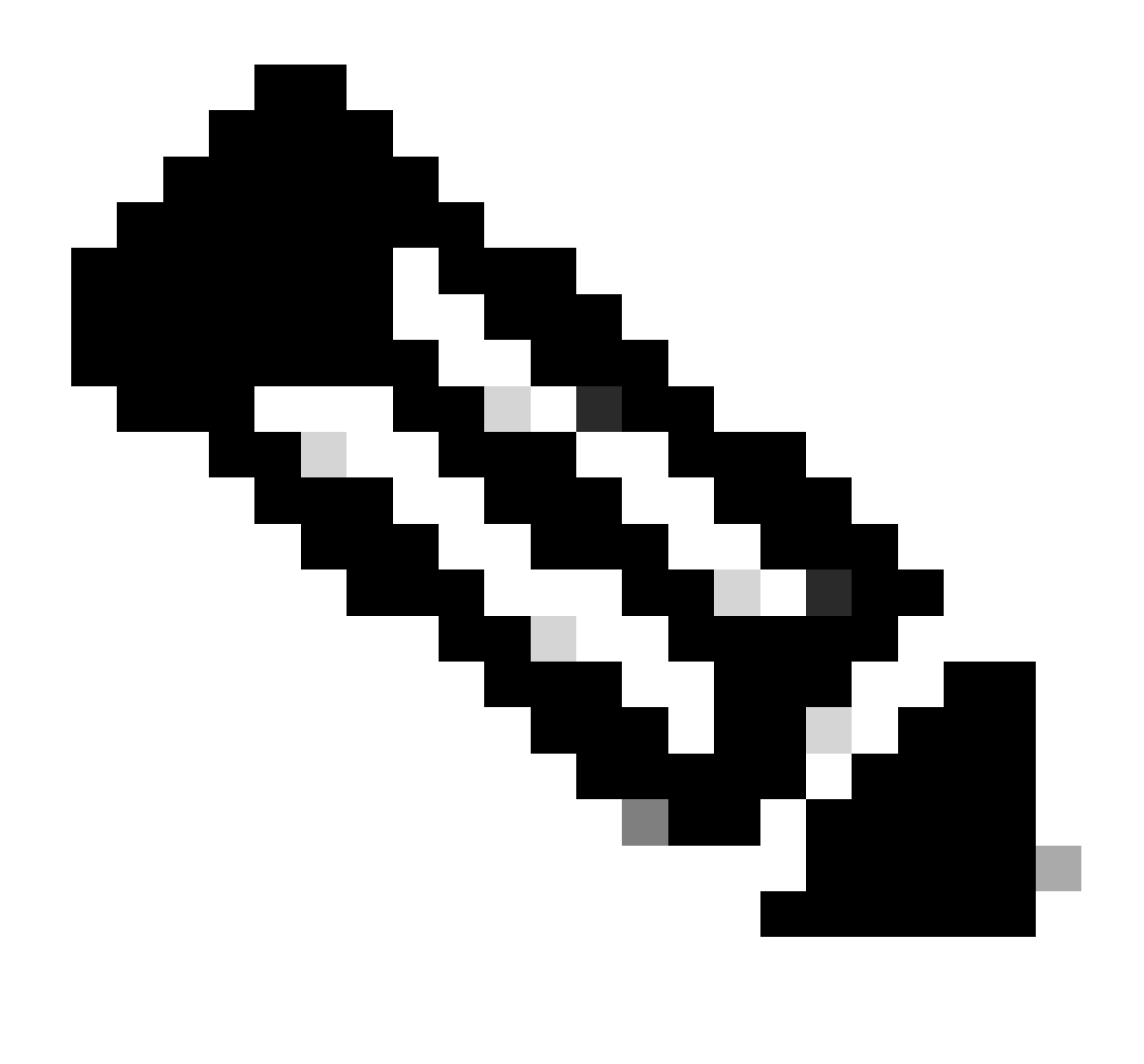

**Note**: These are some recommendations to check and apply on your windows device; however, you must refer to Microsoft documentation or contact Microsoft support if encountering issues such as user privileges, PowerShell access and so on...

## Verifying and Troubleshooting prerequisites

## **Testing TCP connection to port 5985**

For Windows clients, port 5985 to access powershell on the client must be opened. Run this command to confirm TCP connection to port 5985: Test-NetConnection -ComputerName localhost -Port 5985

The output shown in this screenshot indicates that the TCP connection to port 5985 on localhost failed. This means that the WinRM (Windows Remote Management) service, which uses port 5985, is not running or is not properly configured.

| PS C:\Windows\system32<br>WARNING: TCP connect t<br>WARNING: TCP connect t                                                                    | <pre>&gt; Test-NetConnection -Computer localhost -Port 5985 o (::1 : 5985) failed o (127.0.0.1 : 5985) failed</pre> |
|----------------------------------------------------------------------------------------------------|----------------------------------------------------------------------------------------------------|
| ComputerName<br>RemoteAddress<br>RemotePort<br>InterfaceAlias<br>SourceAddress<br>PingSucceeded<br>PingReplyDetails (RTT)<br>TcpTestSucceeded | : localhost<br>: ::1<br>: 5985<br>: Loopback Pseudo-Interface 1<br>: ::1<br>: True<br>: 0 ms<br>: False             |
| PS C:\Windows\system32                                                                                                    |                                                                                                    |

Connection failed to WinRM

## **Creating Inbound Rule to allow PowerShell on port 5985**

**Step 1-** In Windows GUI, go to **Search Bar**, type **Windows Firewall with Advanced Security**, click on it and select **Run as administrator** > **Inbound Rules** > **New Rule** > **Rule Type** > **Port** > **Next**:

| Windows Defender Firewall with Advanced Security                                                                                                    |                                              |                                           |               |         |        |       |               |
|----------------------------------------------------------------------------------------------------|----------------------------------------------|-------------------------------------------|---------------|---------|--------|-------|---------------|
| File Action View Help                                                                                                    |                                              |                                           |               |         |        |       |               |
| 🗢 🔿 😰 🔂 🔂 🖬                                                                                                    |                                              |                                           |               |         |        |       |               |
| Windows Defender Firewall with Advanced Security on Local Computer                                                                                                    | Inbound Rules                                |                                           |               |         |        |       | Actions       |
| Inbound Rules                                                                                                    | Name                                         | Group                                     | Profile       | Enabled | Action | Ove ^ | Inbound Rules |
| Control Control Contro | @ @FirewallAPLdll -80201                     | @FirewallAPLdll -80200                    | All           | Ves     | Allow  | No    | New Rule      |
| Monitoring                                                                                                    | @EirewallAPI.dll -80206                      | @FirewallAPI.dll80200                     | All           | Yes     | Allow  | No    |               |
| 1 - Montoning                                                                                                    | 🕴 💣 New Inbound Rule Wizard                  |                                           |               |         |        |       | ×             |
|                                                                                                    | Rule Type                                    |                                           |               |         |        |       | y State       |
|                                                                                                    |                                              | -                                         |               |         |        |       | y Grou        |
|                                                                                                    | i Select the type of firewall fulle to creat | e.                                        |               |         |        |       |               |
|                                                                                                    | Steps:                                       |                                           |               |         |        |       | n             |
|                                                                                                    | Rule Type                                    | What type of rule would you like to creat | te?           |         |        |       | List          |
|                                                                                                    | Protocol and Ports                           |                                           |               |         |        |       |               |
|                                                                                                    | Action                                       | O Program                                 |               |         |        |       |               |
|                                                                                                    | Profile                                      | Rule that controls connections for a      | program.      |         |        |       |               |
|                                                                                                    | <ul> <li>Name</li> </ul>                     | Port                                      |               |         |        |       |               |
|                                                                                                    |                                              | Rule that controls connections for a      | TCP or UDP po | ort.    |        |       |               |
|                                                                                                    |                                              | O Predefined:                             |               |         |        |       |               |
|                                                                                                    |                                              | @FirewallAP1.dll,-80200                   |               |         |        |       | ~             |
|                                                                                                    |                                              | Rule that controls connections for a      | Windows expe  | ience.  |        |       |               |
|                                                                                                    |                                              | Custom                                    |               |         |        |       |               |
|                                                                                                    |                                              | Custom rule.                              |               |         |        |       |               |
|                                                                                                    | 1                                            |                                           |               |         |        |       |               |
|                                                                                                    | 1                                            |                                           |               |         |        |       |               |
|                                                                                                    |                                              |                                           |               |         |        |       |               |
|                                                                                                    |                                              |                                           |               |         |        |       |               |
|                                                                                                    |                                              |                                           |               |         |        |       |               |
|                                                                                                    |                                              |                                           |               |         |        |       |               |
|                                                                                                    |                                              |                                           |               |         |        |       |               |
|                                                                                                    | 4                                            |                                           |               |         |        | _     |               |
|                                                                                                    | 1                                            |                                           |               | < Back  | Next > | C     | ancel         |
|                                                                                                    |                                              |                                           |               |         |        |       |               |
|                                                                                                    |                                              |                                           |               |         |        | >     |               |

New Inbound Rule - Port

**Step 2-** Under **Protocols and Ports**, select **TCP** and **Specify local ports**, type port number **5985** (Default port for **PowerShell** remoting) and click **Next**:

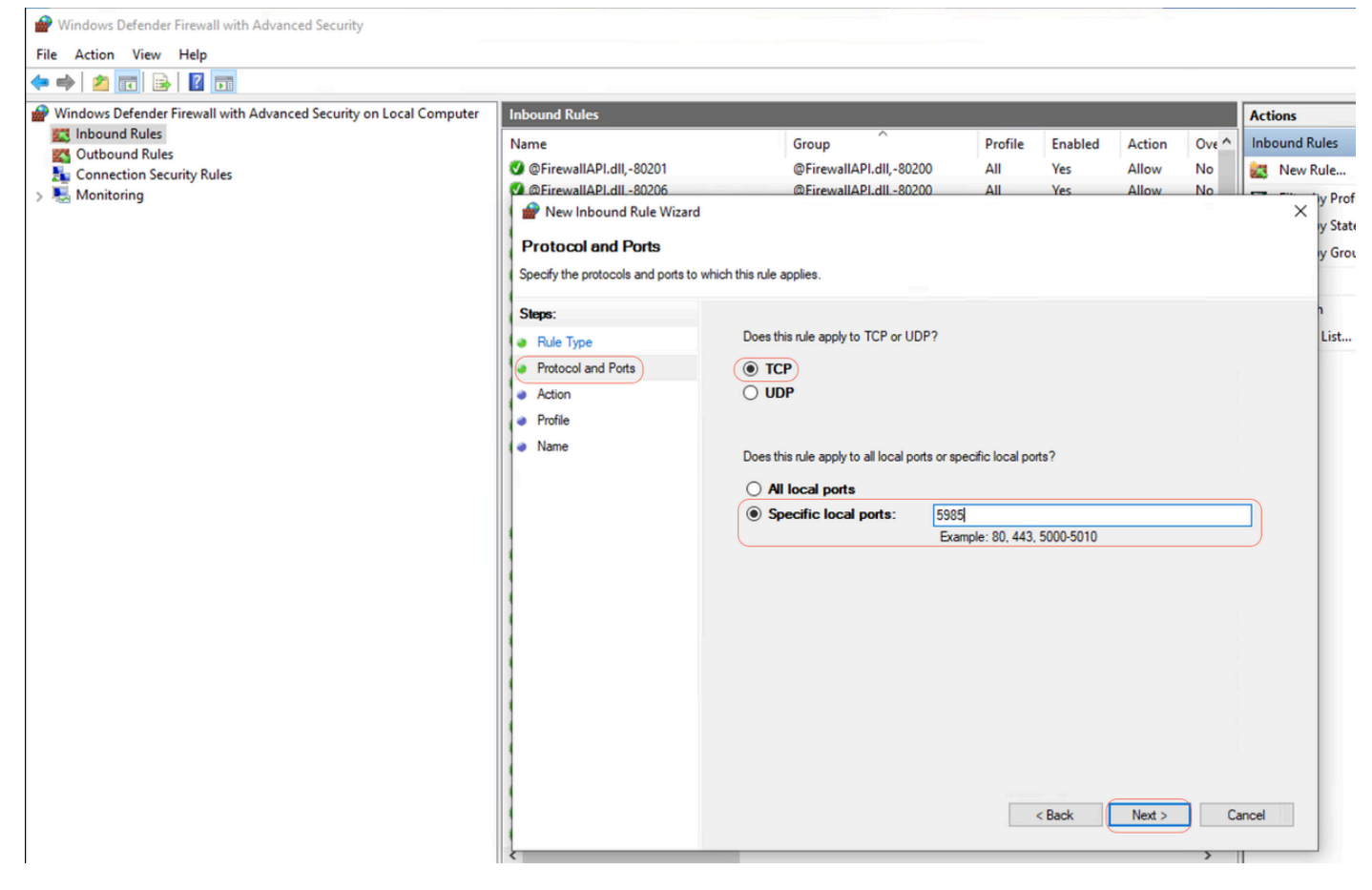

Protocols and Ports

## **Step 3-** Under **Action** > **Select Allow the connection** > **Next**:

| P Windows Defender Firewall with Advanced Security on Local Computer | Inbound Rules                                                                                                  |                                                                                                    |                |                 |               |       |            |                               |  |
|----------------------------------------------------------------------|----------------------------------------------------------------------------------------------------|----------------------------------------------------------------------------------------------------|----------------|-----------------|---------------|-------|------------|-------------------------------|--|
| Cotherend Pades                                                      | Name                                                                                                    | Group                                                                                                    | Profile        | Enabled         | Action        | Ove ^ | Inbound Ru | les                           |  |
| Connection Security Rules                                            | @FirewallAPI.dll,-80201                                                                                        | @FirewallAPI.dll,-80200                                                                                                    | All            | Yes             | Allow         | No    | 🚉 New Ru   | ıle                           |  |
| > ቘ Monitoring                                                       | @FirewallAPLdll -80206     Wew Inbound Rule Wizard     Action     Specify the action to be taken when a conner | ©FirewallAPI.dll80200 All Yes Allow No.                                                                                                    |                |                 |               |       |            | / Profil<br>/ State<br>/ Grou |  |
|                                                                      | Steps:<br>Rule Type W                                                                                          | hat action should be taken when a co                                                                                                    | nnection matc  | hes the specifi | ed conditions | ?     | l<br>I     | List                          |  |
|                                                                      | Action     Profile                                                                                             | Allow the connection<br>This includes connections that are pr                                                                                                    | otected with I | osec as well as | those are no  | xt.   |            |                               |  |
|                                                                      | Name     O                                                                                                    | Allow the connection if it is secure     This includes only connections that have been authenticated by using IPsec. Connection     will be secured using the settings in IPsec properties and rules in the Connection Security     Rule node.     Customize     Block the connection |                |                 |               |       |            |                               |  |
|                                                                      |                                                                                                    |                                                                                                    |                | < Back          | Next >        |       | ancel      |                               |  |

Step 4- Under Profile, check the Domain, Private, and Public checkboxes and click Next:

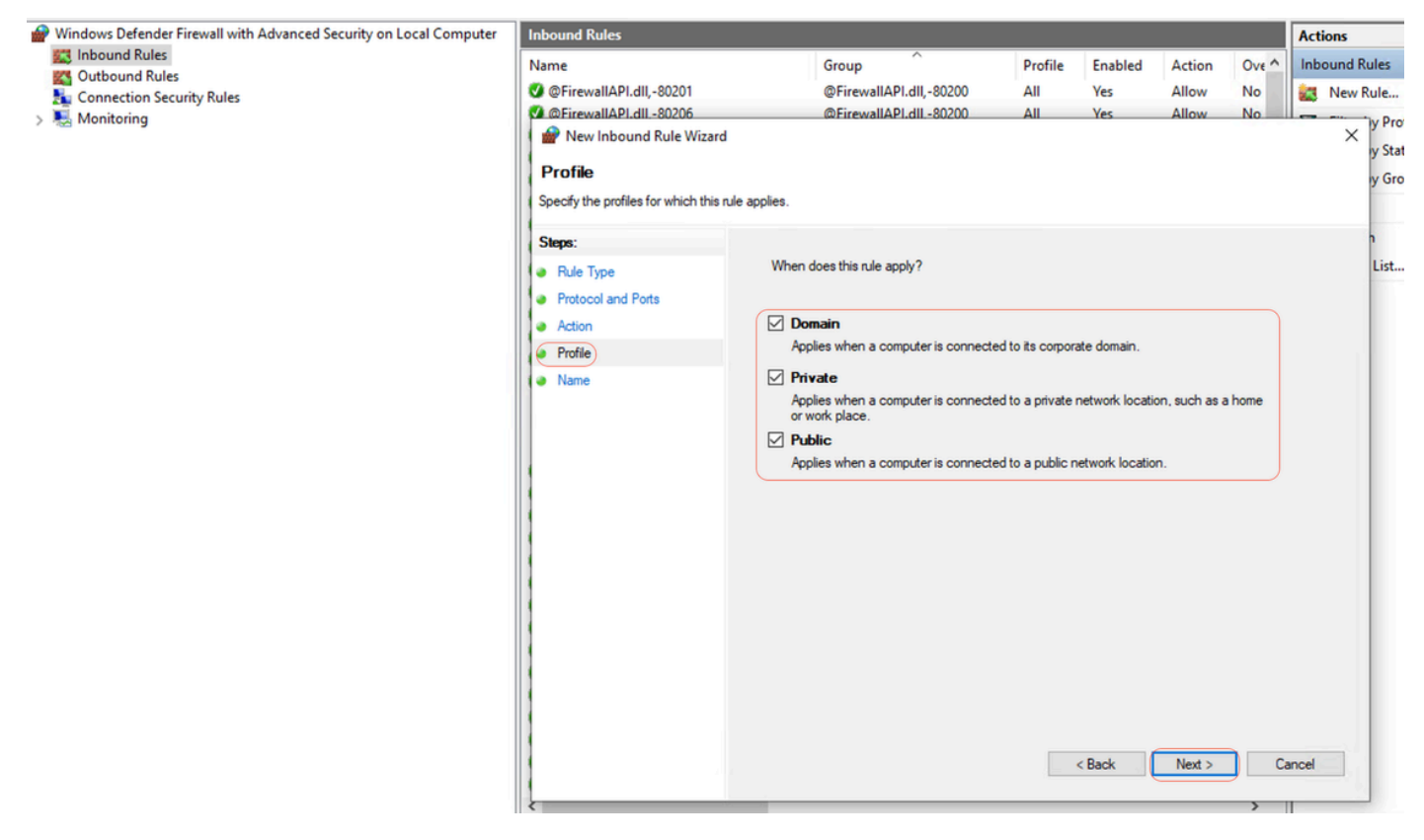

Profile

Step 5- Under Name, Enter a name for the rule, such as Allow PowerShell on Port 5985 and click Finish:

| Windows Defender Firewall with Advanced Security on Local Computer | Inbound Rules                                                                     |                            |         |         |        |       | Actions |
|--------------------------------------------------------------------|-----------------------------------------------------------------------------------|----------------------------|---------|---------|--------|-------|---------|
| Inbound Rules                                                      | Name                                                                              | Group                      | Profile | Enabled | Action | Ove ^ | Inbound |
| Connection Security Bules                                          | SirewallAPI.dll,-80201                                                            | @FirewallAPI.dll,-80200    | All     | Yes     | Allow  | No    | Rew New |
| Monitoring                                                         | DirewallAPI.dll80206                                                              | @FirewallAPI.dll-80200     | All     | Yes     | Allow  | No    | -       |
|                                                                    | Wew Inbound Rule Wizard<br>Name<br>Specify the name and description of the Steps: | his rule.                  |         |         |        |       | ×       |
|                                                                    | Rule Type     Protocol and Ports                                                  |                            |         |         |        |       |         |
|                                                                    | Action                                                                            |                            |         |         |        |       |         |
|                                                                    | Profile                                                                           | Name:                      |         |         |        |       | _       |
|                                                                    | Name                                                                              | Allow PowerShell Port 5985 |         |         |        |       |         |
|                                                                    |                                                                                   | Description (optional):    |         |         |        |       |         |
|                                                                    |                                                                                   |                            |         | < Back  | Finish |       | incel   |

## Client credentials for shell login must have local admin privileges

Client credentials for shell login must have local admin privileges. To confirm whether having Admin privileges, please check this steps:

In Windows GUI, go to Settings > Computer Management > Local Users and Groups > Users > Select the User Account (in this example, Agentless Account is selected) > Member of, account must have Administrators Group.

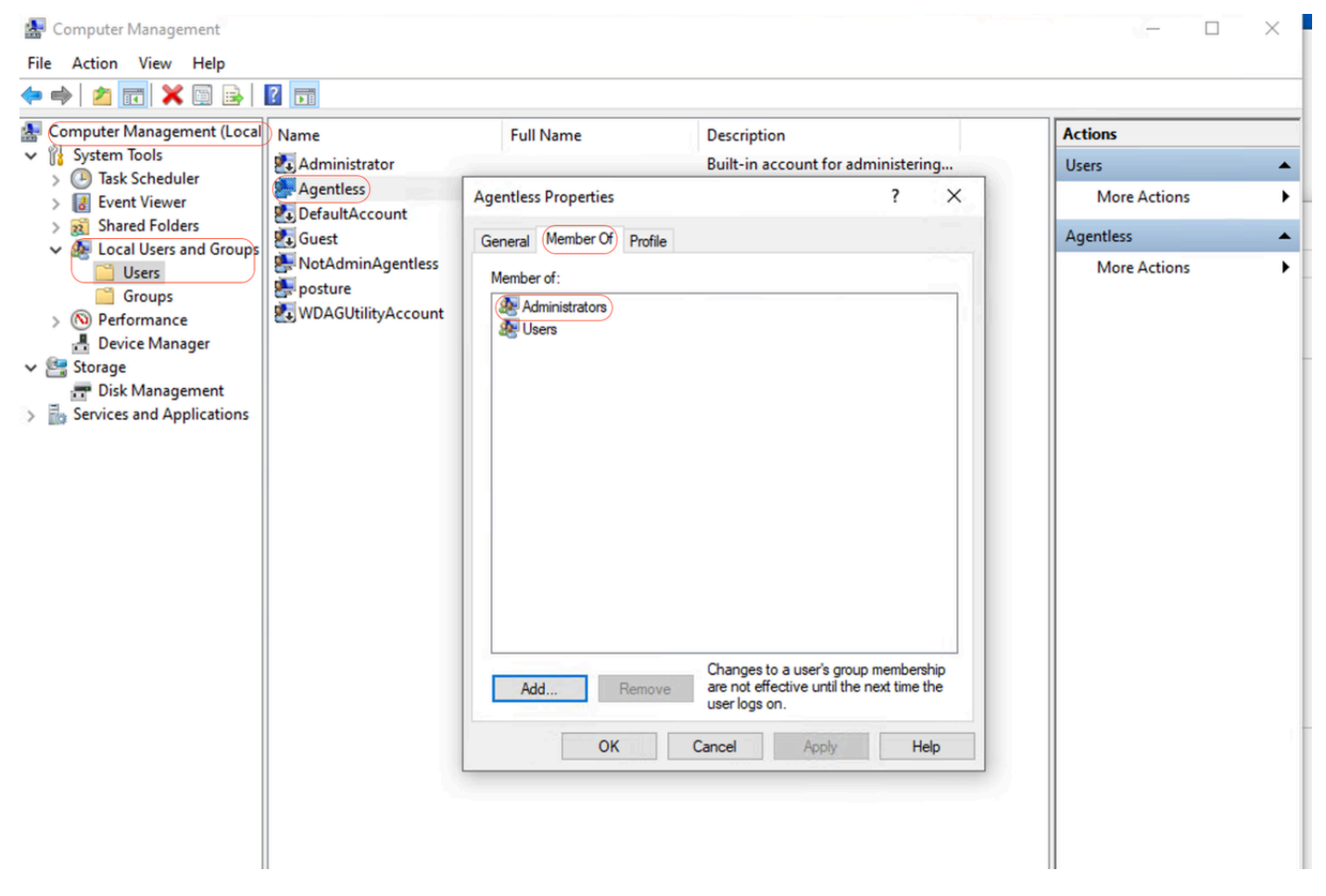

Local Admin Privileges

### Validating WinRM listener

Ensure that the WinRM listener is configured for HTTP on port 5985:

C: \Windows\system32> winrm enumerate winrm/config/listener Listener Address = \* Transport = HTTP Port = 5985 Hostname Enabled = true URLPrefix = wsman CertificateThumbprint C: \Windows\system32>

### **Enable PowerShell Remoting WinRM**

Ensure service is running and configured to start automatically, go through these steps:

# Enable the WinRM service **Enable-PSRemoting -Force** # Start the WinRM service **Start-Service WinRM** # Set the WinRM service to start automatically **Set-Service -Name WinRM -StartupType Automatic** 

## **Expected output:**

C: \Windows\system32> Enable-PSRemoting -Force WinRM is already set up to receive requests on this computer. WinRM has been updated

for remote management. WinRM firewall exception enabled. -Configured LocalAccountTokenFilterPolicy to grant administrative rights remotely to local users.

C: \Windows\system32> Start-Service WinRM

C: \Windows\system32> Set-Service -Name WinRM -StartupType Automatic

### Powershell must be v7.1 or later. The client must have cURL v7.34 or later:

#### How to Check PowerShell and cURL Versions on Windows

Ensuring that you are using the appropriate versions of PowerShell; cURL is essential for Posture Agentless:

#### **Checking PowerShell Version**

#### **On Windows:**

#### 1. Open PowerShell:

• Press Win + X and select Windows PowerShell or Windows PowerShell (Admin).

2. Execute the command: \$PSVersionTable.PSVersion

• This command outputs the version details of PowerShell installed on your system.

#### **Checking cURL Version**

#### **On Windows:**

### 1. Open Command Prompt:

- Press Win + R, type cmd, and click Enter.
- 2. Execute the Command: curl --version
- This command displays the version of cURL installed on your system.

### Output for checking the PowerShell and cURL versions on Windows devices

C: \Windows\system32> **\$PSVersionTable.PSVersion** Major Minor Build Revision ----- 7 1 19041 4291

- C: \Windows\system32>
- C: \Windows\system32>

C: \Windows \system32>**curl --version curl 8.4.0 (Windows) libcurl/8.4.0 Schannel WinIDN** Release-Date: 2023-10-11 Protocols: dict file ftp ftps http https imap imaps pop3 pop3s smtp smtps telnet tftp ftps http https Features: AsynchNS HSTS HTTPS-proxy IDN IPv6 Kerberos Largefile NTLM SPNEGO SSL SSPI threadsafe Unicode UnixSockets c: \Windows\system32>

### **Additional Configuration**

This command configures your machine to trust specific remote hosts for WinRM connections: Set-Item WSMan:\localhost\Client\TrustedHosts -Value <Client-IP>

C: \Windows\system32> Set-Item WSMan:\localhost\Client\TrustedHosts -Value x.x.x. WinRM Security Configuration. This command modifies the TrustedHosts list for the WinRM client. The computers in the TrustedHosts list cannot be authenticated. The client can send credential information to these computers. Are you sure that you want to modify this list? [Y] Yes [N] No [S] Suspend [?] Help (default is "y"): Y PS C: \Windows \system32> -

The test-wsman cmdlet with the -Authentication Negotiate and -Credential parameters is a powerful tool for verifying the availability and configuration of the WinRM service on a remote machine: test-wsman <Client-IP> - Authentication Negotiate -Credential <Accountname>

## MacOS

## Powershell must be v7.1 or later. The client must have cURL v7.34 or later:

## On macOS:

- 1. Open Terminal:
- You can find Terminal in Applications > Utilities.
- 2. Execute the Command: pwsh -Command '\$PSVersionTable.PSVersion'

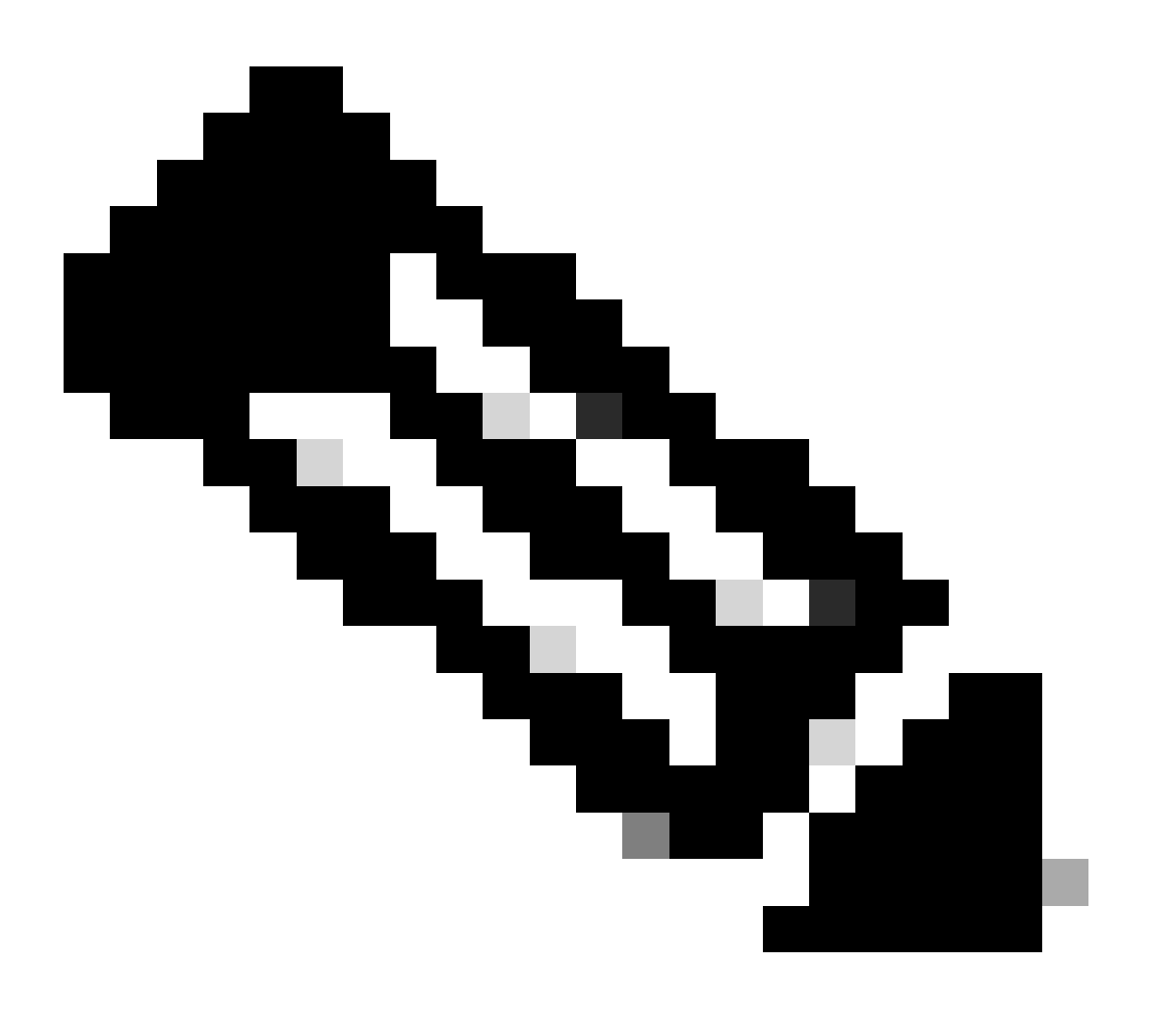

**Note**: Note: • Ensure you have PowerShell Core (pwsh) installed. If not, you can install it via Homebrew (make sure you have Himebrew install): brew install --cask powershell

## On macOS:

- 1. Open Terminal:
- You can find Terminal in **Applications > Utilities**.
- 2. Execute the Command: curl --version
- This command must display the version of cURL installed on your system.

## For MacOS clients, port 22 to access SSH must be open to access the client

## **Step-by-Step Guide:**

- 1. Open System Preferences:
- Navigate to System Preferences from the Apple menu.

## 2. Enable Remote Login:

- Go to Sharing.
- Check the box next to **Remote Login**.

• Ensure that the **Allow access for** option is set to the appropriate users or groups. Selecting **All users** allows any user with a valid account on the Mac to log in via SSH.

## 3. Verify Firewall Settings:

• If the firewall is enabled, you need to ensure that it allows SSH connections.

## • Go to System Preferences > Security & Privacy > Firewall.

• Click on the Firewall Options button.

• Check that **Remote Login** or **SSH** is listed and allowed. If it is not listed, click the **Add** button (+) to add it.

## 4. Open Port 22 via Terminal (if necessary):

• Open the **Terminal** application from **Applications** > **Utilities**.

 $\bullet$  Use the pfctl command to check the current firewall rules and ensure port 22 is open:sudo pfctl -sr | grep 22

• If port 22 is not open, you can manually add a rule to allow SSH:echo "pass in proto tcp from any to any port 22" | sudo pfctl -ef -

## 5. Test SSH Access:

• From another device, open a terminal or SSH client.

• Attempt to connect to the macOS client using its IP address:ssh username@<macOS-client-IP>

• Replace username with the appropriate user account and <macOS-client-IP> with the IP address of the macOS client.

# For MacOS, ensure that this entry is updated in the sudoers file to avoid certificate installation failure on the endpoints:

When managing macOS endpoints, it is crucial to ensure that specific administrative commands can be executed without requiring a password prompt.

## Prerequisites

- Administrator access on the macOS machine.
- Basic familiarity with Terminal commands.

## Steps to Update the Sudoers File

## 1. Open Terminal:

• You can find Terminal in **Applications > Utilities**.

## 2. Edit the Sudoers File:

• Use the visudo command to safely edit the sudoers file. This ensures that any syntax errors are caught before saving the file.sudo visudo

• You are going to be prompted to enter your administrator password.

## 3. Find the Appropriate Section:

• In the visudo editor, navigate to the section where user-specific rules are defined. Typically, this is towards the bottom of the file.

## 4. Add the Required Entry:

• Add this line to grant the specified user permission to run the security and osascript commands without a password: <macadminusername> ALL = (ALL) NOPASSWD: /usr/bin/security, /usr/bin/osascript

• Replace **<macadminusername>** with the actual username of the macOS admin.

## 5. Save and Exit:

• If you are using the default editor (nano), press Ctrl + X to exit, then press Y to confirm the changes, and finally press Enter to save the file.

• If using vi or vim, press Esc, type :wq, and press Enter to save and exit.

## 6. Verify the Changes:

• To ensure that the changes have taken effect, you can run a command that requires the updated sudo permissions. For example:

sudo /usr/bin/security find-certificate -a sudo /usr/bin/osascript -e 'tell application "Finder" to display dialog "Test"

• These commands can be executed without prompting for a password.